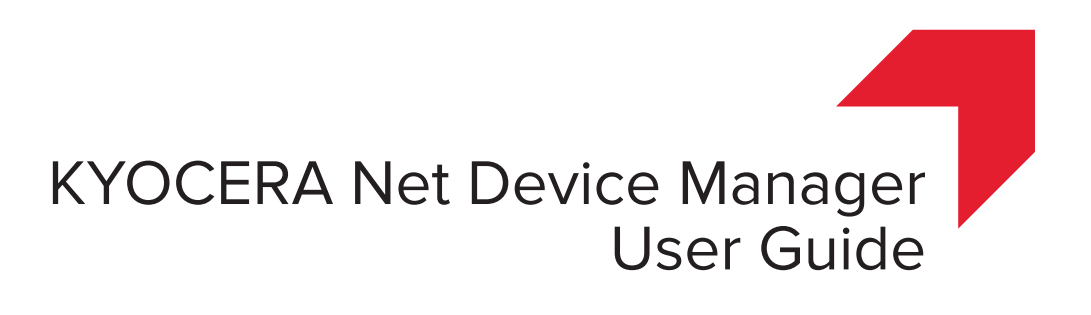

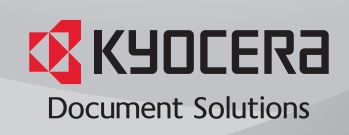

## Legal Notes

Unauthorized reproduction of all or part of this guide is prohibited. The information in this guide is subject to change without notice. We cannot be held liable for any problems arising from the use of this product, regardless of the information herein.

## **Regarding Trademarks**

 $\label{eq:main_state} \begin{array}{l} \mbox{Microsoft} \ensuremath{\mathbb{R}}, \mbox{Windows} \ensuremath{\mathbb{R}}, \mbox{and Active Directory} \ensuremath{\mathbb{R}} \ensuremath{\mbox{are registered trademarks of Microsoft Corporation in the U.S. and/or other countries.} \end{array}$ 

All other brand and product names herein are registered trademarks or trademarks of their respective companies.

© 2017 KYOCERA Document Solutions Inc.

## **Table of Contents**

| Chapter 1 | Overview                          |  |  |
|-----------|-----------------------------------|--|--|
| Chapter 2 | System requirements               |  |  |
| Chapter 3 | NDM Standard Installation         |  |  |
|           | MS SQL server installation        |  |  |
|           | Launch NDM installer              |  |  |
|           | Firewall Configuration            |  |  |
|           | Configuration (first time launch) |  |  |

## Chapter 4 NDM - Main tabs

## Chapter 5 NDM Functions

| Address book                                                               | 5-1  |
|----------------------------------------------------------------------------|------|
| Address Book: Add contacts on a single device                              | 5-2  |
| Address Book: Add groups on a single device                                | 5-3  |
| Address Book: Add One Touch Keys on a single device                        | 5-4  |
| Address Book: Delete contacts, groups or One Touch Keys on a single device | 5-5  |
| Address Book: Duplicate contacts or groups on a single device              | 5-6  |
| Address Book: Edit contacts on a single device                             | 5-6  |
| Address Book: Edit groups on a single device                               | 5-7  |
| Address Book: Edit One Touch Keys on a single device                       | 5-8  |
| Address Book: Export contacts on a single device                           | 5-8  |
| Address Book: Export groups on a single device                             | 5-9  |
| Address Book: Export One Touch Keys on a single device                     | 5-9  |
| Address Book: Import contacts, groups or One Touch Keys on a single device | 5-9  |
| Address Book: Refresh contacts, groups and One Touch Keys                  | 5-10 |
| Address Book: Settings in Multi-set configurations                         | 5-11 |
| Administrator password change                                              | 5-11 |
| Advanced search                                                            | 5-12 |
| Applications list                                                          | 5-13 |
| Applications: Activate on a single device                                  | 5-13 |
| Applications: Deactivate on a single device                                | 5-14 |
| Applications: Install on a single device                                   | 5-14 |
| Applications: Upgrade on a single device                                   | 5-15 |
| Audit log                                                                  | 5-15 |
| Certificate list                                                           | 5-15 |
| Certificates: Actions on the certificate list screen                       | 5-16 |
| Certificates: Assign a certificate to protocols for a single device        | 5-17 |
| Certificates: Delete a certificate from a single device                    | 5-17 |
| Certificates: Import on a single device                                    | 5-17 |
| Certificates: View a certificate                                           | 5-18 |
| Certificates: Multi-set configurations                                     | 5-18 |
| Assign                                                                     | 5-18 |

| Delete                                              | 5-18 |
|-----------------------------------------------------|------|
| Import                                              | 5-19 |
| Communication Settings: Change for a single device  | 5-19 |
| Communication Settings: Change for multiple devices | 5-20 |
| Configurations                                      | 5-21 |
| Configurations: Create new configurations           | 5-22 |
| Configurations: Replicate configurations – custom   | 5-24 |
| Configurations: Replicate configurations – express  | 5-25 |
| Configurations: Upload configurations – custom      | 5-27 |
| Configurations: Upload configurations – express     | 5-28 |
| Dashboard                                           | 5-29 |
| Dashboard: Active tasks                             | 5-29 |
| Dashboard: Polling requests                         | 5-29 |
| Dashboard: Status of devices                        | 5-30 |
| Dashboard: Scheduled tasks                          | 5-30 |
| Dashboard: Device reports                           | 5-30 |
| Dashboard: Notifications                            | 5-30 |
| Data collection                                     | 5-30 |
| Database connection                                 | 5-30 |
| Devices / Device list                               | 5-31 |
| Devices: Add devices                                | 5-32 |
| Devices: Smart Discovery                            | 5-33 |
| Devices: Add devices using saved discovery settings | 5-34 |
| Devices: Automatic discovery                        | 5-34 |
| Devices: Columns                                    | 5-35 |
| Devices: Delete devices                             | 5-36 |
| Devices: Restore deleted devices                    | 5-36 |
| Device Groups                                       | 5-37 |
| Device Groups: Fixed vs. dynamic                    | 5-37 |
| Device Groups: Add a dynamic device group           | 5-37 |
| Device Groups: Columns in dynamic groups            | 5-38 |
| Device Groups: Add a fixed device group             | 5-38 |
| Device Groups: Add a folder                         | 5-39 |
| Device Groups: Delete a device group                | 5-39 |
| Device Groups: Delete a device group folder         | 5-39 |
| Device Groups: Download                             | 5-39 |
| Device Groups: Duplicate a device group             | 5-40 |
| Device Groups: Edit a device group                  | 5-40 |
| Device Groups: Rename a device group folder         | 5-40 |
| Device Home on a single device                      | 5-41 |
| Device properties                                   | 5-41 |
| Device Properties: General                          | 5-41 |
| Device Properties: Counters                         | 5-42 |
| Device Properties: Alerts                           | 5-42 |
| Device Properties: Logs                             | 5-42 |
| Device Properties: Management                       | 5-42 |
| Device Settings: Multiple devices                   | 5-42 |
| Create New                                          | 5-43 |
| Create from source device                           | 5-43 |
| Create from source file                             | 5-43 |
| Advanced device settings                            | 5-44 |
| Device settings preview                             | 5-44 |
| Create a source tile                                | 5-44 |
| Device Settings: Single device                      | 5-45 |
| Device Settings: Lasks                              | 5-45 |
| Device Settings: Scenarios                          | 5-45 |
| Device Lags: Set for a single device                | 5-46 |

| Device Tags: Set for multiple devices              | 5-46 |
|----------------------------------------------------|------|
| Device Users                                       | 5-47 |
| Device Users: Add users                            | 5-47 |
| Device Users: Delete users                         | 5-48 |
| Device Users: Edit users                           | 5-48 |
| Device Users: Export a user list                   | 5-48 |
| Device Users: Import a user list                   | 5-48 |
| Device Users: Authentication                       | 5-49 |
| Authentication: General                            | 5-50 |
| Authentication: Network user properties            | 5-51 |
| Authentication: Password policy                    | 5-51 |
| Authentication: User account lockout               | 5-52 |
| Device Users: Network groups                       | 5-52 |
| Network Groups: Add a network group                | 5-52 |
| Network Groups: Delete a network group             | 5-53 |
| Network Groups: Edit a network group               | 5-53 |
| Setting group authorization                        | 5-53 |
| Device Users: Simple Login keys                    | 5-54 |
| Simple Login Kevs: Add a kev                       | 5-54 |
| Simple Login Keys: Delete a key                    | 5-55 |
| Simple Login Keys: Edit a key                      | 5-55 |
| Device Users: Settings in Multi-set configurations | 5-55 |
| Document Box                                       | 5-55 |
| Document Box: Add a document box                   | 5-56 |
| Document Box: Delete a document box                | 5-57 |
| Document Box: Edit a document box                  | 5-58 |
| Document Box: Evnort a document box                | 5-58 |
| Document Box: Import a document box                | 5-58 |
| Document Box: Import a document box                | 5-50 |
| Firmware Llpgrade                                  | 5-59 |
| Firmware Upgrade                                   | 5-59 |
| Firmware Upgrade: Single device                    | 5-00 |
| Firmware Upgrade: Multiple device                  | 5-00 |
| Conoral behaviors that apply to multiple actions   | 5 64 |
|                                                    | 5-04 |
| Importing KVOCEDA Not Admin data                   | 5-04 |
| Deta imported from KNA backup                      | 5-04 |
|                                                    | 5-05 |
| License agreement                                  | 5-67 |
|                                                    | 5-67 |
| Multi-set configurations                           | 5-68 |
|                                                    | 5-68 |
| Notifications: Add device notifications            | 5-69 |
| Notifications: Create user notifications           | 5-70 |
|                                                    | 5-71 |
| Notifications: System                              | 5-71 |
|                                                    | 5-71 |
| Paging                                             | 5-72 |
| Password policy                                    | 5-72 |
| Proxy settings                                     | 5-73 |
| QUICK SEARCH                                       | 5-73 |
| Retresn                                            | 5-74 |
| Reports: Contigure and run reports                 | 5-74 |
| Reports: Add scheduled report                      | 5-74 |
| Reports: Delete scheduled report                   | 5-76 |
| Reports: Edit scheduled report                     | 5-76 |
| Reports: Enable/Disable report                     | 5-76 |
| Restart a single device                            | 5-77 |

| Restart multiple devices                 | 5-77 |
|------------------------------------------|------|
| Send Data                                | 5-78 |
| SMTP                                     | 5-79 |
| Smart Polling                            | 5-79 |
| System Users                             | 5-80 |
| System Users: Add users                  | 5-80 |
| System Users: Delete users               | 5-81 |
| System Users: Edit users                 | 5-81 |
| System Users: Unlock users               | 5-81 |
| Tasks                                    | 5-82 |
| Common features on the tasks tabs        | 5-82 |
| Active tasks                             | 5-82 |
| Scheduled tasks                          | 5-83 |
| Completed tasks                          | 5-84 |
| Create tasks                             | 5-85 |
| Event triggers                           | 5-85 |
| Pre-defined tasks                        | 5-86 |
| Tasks: Detail screens                    | 5-86 |
| Active task detail screen                | 5-86 |
| Scheduled task detail screen             | 5-86 |
| Completed task detail screen             | 5-86 |
| Tasks: Retry completed tasks             | 5-87 |
| Tasks: Scheduling                        | 5-87 |
| Tasks: Scheduling for later run          | 5-87 |
| Tasks: Select multiple devices for tasks | 5-88 |
| Using check boxes                        | 5-88 |
| Using device groups                      | 5-88 |
|                                          |      |

# **1** Overview

KYOCERA Net Device Manager (NDM) provides IT Administrators and service technicians a centralized printing device management. You can monitor and manage thousands of devices (up to 10,000 or more in special configurations) from one location.

- Upgrade firmware
- Configure settings
- Install applications
- · Receive automated problem alerts
- · Check toner levels at a glance
- Generate device reports
- · Arrange devices in groups

NDM is web based, running on all current browsers, including Microsoft Edge and Google Chrome. It can run as a server or as a utility tool.

# **2** System requirements

#### System Requirements

Prerequisites

- .NET Core 1.0.3 LTS
  - .NET Core installation prerequisites
  - VC++ Redistributable for Visual Studio 2015

**Note:** .NET Core is included in installer package.

**Note:** In order for .NET Core to work properly, your system must have all the latest Windows updates.

#### Tested operating systems

- Windows 7, 8/8.1, 10
- Windows Server 2008 R2, 2012, 2012 R2, 2016

Browser

- Chrome 52 and higher
- · Safari (compatible)
- Internet Explorer 11
- Microsoft Edge for Windows
- Firefox 53 and higher

#### Standard version requirements (for enterprise customers)

- Minimum: 4GB RAM, 2 cores 1.5 GHz CPU
  - Supports up to 100 devices
- Recommended: 32GB RAM, 8 cores 2.2GHz CPU, 1000Mbps gigabit Ethernet adapter
  - Supports up to 10,000 devices
- Database: MS SQL 2008 R2/2012/2014/2016 Express/Standard/Enterprise editions

# **3 NDM Standard Installation**

Overview of NDM Installation:

- 1 Install MS SQL DB.
- 2 Run NDM Installer. During the installation .NET Core is installed automatically.
- 3 Launch and configure NDM.

## **MS SQL server installation**

- 1 Download Microsoft SQL Server 2014 or SQL Server 2016 Express.
- 2 Run the Installer.
- 3 Make sure that the installing instance is a **Default** instance.
- **4** Specify mixed authentication mode.
- 5 Create SQL Server user (NDM uses this user to connect to the SQL Server) e.g. ndmdba.
- 6 Make sure the newly created user has "sysadmin" access.

## Launch NDM installer

- 1 Download NDM Standard.
- 2 Unzip package and run **Setup.exe**.
- Read and accept the EULA.
   Installer checks for Prerequisite: Port and Operating System.
   Note: If HTTP port 9191 is closed, installer cannot proceed to the next level.
- **4** Specify the installation location: C:/Program Files.
- **5** Read and reply to the Anonymous Data Collection agreement.

- 6 Installation starts including .NET Core.
- 7 Installer displays NDM default Username, password and URL.
- 8 Installation is complete.

## **Firewall Configuration**

Make the following ports accessible:

#### **Device:**

| Destination<br>Port Number | Protocol    | Description                                                                                                    |
|----------------------------|-------------|----------------------------------------------------------------------------------------------------|
| 80                         | TCP (HTTP)  | Device home page.                                                                                                    |
| 443                        | TCP (HTTPS) | Device secure home page.                                                                                              |
| 161                        | UDP (SNMP)  | To request data from a device.                                                                                        |
| 9090                       | TCP (HTTP)  | To request data from a device.                                                                                        |
| 9091                       | TCP (HTTPS) | To request data from a device.                                                                                        |
| 9100                       | ТСР         | To send a firmware upgrade PRESCRIBE command to a device; enable the Raw Port option on the Device Operational panel. |

## NDM:

| Destination<br>Port Number | Protocol    | Description                                                                   |
|----------------------------|-------------|-------------------------------------------------------------------------------|
| 9191                       | TCP (HTTP)  | NDM web page.                                                                 |
| 9292                       | TCP (HTTPS) | NDM secure web page.                                                          |
| 9595                       | TCP (HTTP)  | To manage internal NDM operations.                                            |
| 800-899                    | TCP (HTTP)  | To request the firmware files from the Net Device Manager server by a device. |

#### **External server:**

| Destination<br>Port Number | Protocol   | Description                                           |
|----------------------------|------------|-------------------------------------------------------|
| 25                         | TCP (SMTP) | The SMTP port number can be configured on UI.         |
| 1433                       | ТСР        | Microsoft SQL database default port over the network. |

## **Configuration (first time launch)**

- 1 Double-click the NDM shortcut on the desktop to open a browser (see Browsers in System Requirements) and browse to the NDM instance.
- 2 The URL to access NDM is http://localhost:9191/ if running on the local machine. For NDM on an external server, use http://<ipaddr>:9191/ or http://<hostname>:9191.
- 3 You are prompted to log in if you are accessing NDM on an external server. The default Admin credentials are admin/admin. If running on your local PC, there is no login prompt.
- 4 If Microsoft SQL Server is selected, specify following information: Server Name, Port Number, Username, and Password that were used during SQL Server setup, e.g. ndmdba. The user should have "sysadmin" access.
- 5 Test the database connection. (see Database Connection.)
- 6 Make desired changes to security settings (System > Security tab).
- 7 Configure SMTP for sending messages and notifications from NDM (System > SMTP tab).
- 8 Set up Notifications by following instructions in the Notifications.
- 9 Change password. If you are logging into a remote server or have configured security settings to require login for a local device installation of NDM, change the Admin password.

**Note:** Password requirements: 8 characters with at least one lower case letter, one uppercase letter, one number, and one special character. You will see an error screen if your password doesn't meet these requirements.

**10** Go to the Devices Lists screen to set up and run discovery in order to add devices.

# 4 NDM - Main tabs

NDM functions are organized into five main tabs with further sub divisions. The default tab when NDM opens is Devices. The main tabs are:

· Dashboard tab

An overview of major system status areas with links to status areas. At a glance, you can see the health of the system and condition of the devices in it.

· Devices tab

This is the main area for managing and viewing status information about devices in NDM. You can control many aspects of the way information is displayed and select devices on which to perform maintenance tasks. In the Groups section, you can create and save fixed or dynamic groups of devices.

· Tasks tab

View and manage Active, Scheduled, and Completed tasks. All operations on devices are tracked in the system as tasks.

Notifications tab

View and manage Device, System, and User Notifications. A separate Reports tab provides access to pre-configured reports, schedule, generate on demand, edit, and download reports.

· System tab

View and manage system settings for Smart Polling, SMTP, Security, System Settings, and Audit Log.

## **5 NDM Functions**

## **Address book**

#### **Device Properties > Address Book**

The Address Book is a list of individuals and their contact information that is stored on the device. Each entry for an individual is a Contact, and you can organize contacts into groups. This contact and group information is stored on the device, and is used for faxing and scanning operations.

**Note:** If authentication is set, accessing the address book requires the correct Login username and Password in the Communication Settings for the device. If authentication is not set, the login dialog box may appear, depending on your model.

Address book has three sub-tabs: Contacts, Groups, and One Touch Keys (model dependent) and each tab has a set of function buttons:

- Add
- Delete
- Edit
- Import
- Export
- Refresh
- Duplicate (on Contacts and Groups screens)

There is also a Search function at the far right of the button bar, and a Submit Address Book button used to submit changes made to contacts, groups, and one touch keys.

Changes made on any of these tabs result in the change being displayed on the UI with an **X** to undo. To complete a change, click the **Submit Address Book** button.

| Contacts | Manage individual contacts on the Contacts tab.<br>The listing screen shows contacts (15 to a page with<br>an indicator and navigation arrows). |
|----------|----------------------------------------------------------------------------------------------------|
| Groups   | From the Groups tab, you can manage groups of users/contacts on the device.                                                                     |

- continued

| One Touch Keys<br>(model dependent) | You can access Address Book entries for contacts<br>and groups by pressing one key on the device's<br>operation panel. The number of One Touch keys<br>that you can create varies depending on your<br>device. The application does not support this<br>feature on all devices. |
|-------------------------------------|----------------------------------------------------------------------------------------------------|
|                                     | If the device does not support One Touch Keys, this function is disabled and you will not see a One Touch Keys tab under Address Book.                                                                                                    |

## Address Book: Add contacts on a single device

#### Device Properties > Address Book > Contacts

- 1 Click Add.
- 2 Fill in as much information about the user as you want. Required fields are Name and Number.

| Name and<br>Number | Name (required)<br>Number (required) - can<br>be auto-generated                                        | Basic Info | Recipient<br>Company<br>Department                                                                                                    |
|--------------------|----------------------------------------------------------------------------------------------------|------------|----------------------------------------------------------------------------------------------------|
| Email              | Email: If you enter an<br>email address, the<br>system validates the<br>format before you can<br>save. | FTP        | Host name<br>Port number (def.: 21)<br>Path<br>Login User name<br>Login password                                                                                                    |
| SMB                | Host name<br>Port number (def.: 445)<br>Path<br>Login User name<br>Login password                      | Fax        | Fax Number<br>Transmit start speed<br>(33600 bps, 14400 bps,<br>9600 bps)<br>ECM: On/Off<br>Sub Address<br>Login password<br>Encryption key number:<br>None or 1 through 20<br>"Not registered"<br>Encryption box: On/Off<br>Encryption box number |

— continued

| Internet<br>Fax | Internet Fax address<br>Mode: Simple/Full<br>File format:                                       |  |
|-----------------|-------------------------------------------------------------------------------------------------|--|
|                 | <ul> <li>TIFF_MMR</li> <li>TIFF_MR</li> <li>TIFF_MH</li> <li>TIFF_JBIG</li> </ul>               |  |
|                 | Resolution (check boxes):                                                                       |  |
|                 | <ul> <li>200x100</li> <li>200x200</li> <li>200x400</li> <li>400x400</li> <li>600x600</li> </ul> |  |
|                 | Paper size (check<br>boxes):                                                                    |  |
|                 | <ul> <li>A4/LTE</li> <li>B4</li> <li>A3/11x17</li> </ul>                                        |  |

- 3 Click Save.
- 4 Perform other Address Book operations (add, delete, edit, duplicate for contacts and groups; add, delete, and edit for One Touch Keys).
- 5 Click Open Submit Panel .

The submit panel opens on the right side of the screen with the information displayed with an X in a bubble. Cancel the change by clicking the X.

- 6 Click **Submit** at the bottom of the panel.
- 7 Click **Submit** on the pop-up confirmation.

Check the progress either by leaving the progress window open or looking for the task the Tasks tab.

When you close the progress window, the screen refreshes to show the change(s).

## Address Book: Add groups on a single device

#### Device Properties > Address Book > Groups

- 1 Click **Add** on the Groups tab.
- 2 Enter a name for the Group.

3 Select a number for the group from the drop-down list or allow NDM to autopopulate the number field.

Note: Previously assigned numbers do not appear in the list.

Use the check boxes to select Contacts to add to the Group.

The drop-down list at the right on the column header can serve as a filter to show only users that have data in a selected field. Choices are:

- SMB
- FTP
- Email
- Fax
- IFax
- 5 Click Save.
- 6 Perform other Address Book operations (add, delete, edit, duplicate for contacts and groups; add, delete, and edit for One Touch Keys).

#### 7 Click Open Submit Panel .

The submit panel opens on the right side of the screen with the information displayed with an X in a bubble. Cancel the change by clicking the X.

- 8 Click **Submit** at the bottom of the panel.
- **9** Click **Submit** on the pop-up confirmation.

Check the progress either by leaving the progress window open or looking for the task the Tasks tab.

When you close the progress window, the screen refreshes to show the change(s).

#### Address Book: Add One Touch Keys on a single device

#### Device Properties > Address Book > One Touch Keys

- 1 Click Add.
- 2 Enter a name for the One Touch Key.
- **3** Select a number for the key from the drop-down list.

Note: Previously assigned numbers do not appear in the list.

4 Select a destination for the One Touch Key by clicking a radio button by a contact from the list.

The drop-down list at the right on the column header can serve as a filter to show only users that have data in a selected field. Choices are:

- SMB
- FTP
- Email
- Fax
- IFax
- 5 Click Save.
- 6 Perform other Address Book operations (add, delete, edit, duplicate for contacts and groups; add, delete, and edit for One Touch Keys).

#### 7 Click Open Submit Panel .

The submit panel opens on the right side of the screen with the information displayed with an X in a bubble. Cancel the change by clicking the X.

- 8 Click **Submit** at the bottom of the panel.
- **9** Click **Submit** on the pop-up confirmation.

Check the progress either by leaving the progress window open or looking for the task the Tasks tab.

When you close the progress window, the screen refreshes to show the change(s).

## Address Book: Delete contacts, groups or One Touch Keys on a single device

#### Device Properties > Address Book > Contacts / Groups / One Touch Keys

- 1 On the Contacts, Groups, or One Touch Keys tab, select one or more entries using the checkboxes.
- 2 Click Delete.
- 3 Perform other Address Book operations (add, delete, edit, duplicate for contacts and groups; add, delete, and edit for One Touch Keys).

#### 4 Click Open Submit Panel .

The submit panel opens on the right side of the screen with the information displayed with an X in a bubble. Cancel the change by clicking the X.

- 5 Click **Submit** at the bottom of the panel.
- 6 Click **Submit** on the pop-up confirmation.

Check the progress either by leaving the progress window open or looking for the task the Tasks tab.

When you close the progress window, the screen refreshes to show the change(s).

## Address Book: Duplicate contacts or groups on a single device

#### Device Properties > Address Book > Contacts / Groups

The Duplicate function makes a copy of the selected contact or group.

- 1 Select a single contact or group using the check boxes. (Duplicate will not work on more than one selection.)
- 2 Click Duplicate.
- **3** Perform other address book operations (add, delete, edit, duplicate for contacts and groups; add, delete and edit for One Touch Keys).

#### 4 Click Open Submit Panel.

The submit panel opens on the right side of the screen with the information about the change displayed with an X in a bubble. Cancel the change by clicking the X in the bubble.

- 5 Click **Submit** at the bottom of the panel.
- 6 Click **Submit** on the pop-up confirmation.

Check the progress either by leaving the progress window open or looking for the task on the Tasks tab.

When you close the progress window, the screen refreshes to show the changes.

## Address Book: Edit contacts on a single device

#### Device Properties > Address Book > Contacts

- 1 Select an existing contact by clicking the checkbox next it. (You may only edit a single entry at a time.)
- 2 Click Edit.
- 3 Add or remove information about the contact. **Number** refers to the record ID, which is not editable.
- 4 Click Save.
- 5 Perform other Address Book operations (add, delete, edit, duplicate for contacts and groups; add, delete, and edit for One Touch Keys).

#### 6 Click Open Submit Panel.

The submit panel opens on the right side of the screen with the information displayed with an X in a bubble. Cancel the change by clicking the **X**.

7 Click Submit at the bottom of the panel.

8 Click **Submit** on the pop-up confirmation.

Check the progress either by leaving the progress window open or looking for the task the Tasks tab.

When you close the progress window, the screen refreshes to show the change(s).

#### Address Book: Edit groups on a single device

#### Device Properties > Address Book > Groups

You can change the group name and add or remove contacts in groups using the Edit function.

- Select an group by clicking the checkbox on the group row. (You may only edit a single entry at a time.)
- 2 Click Edit.
- **3** Edit the name of the group, if wanted.
- 4 Add or remove users from the group by checking or unchecking boxes by names of contacts.

The drop-down list at the right on the column header can serve as a filter to show only users who have data in a selected field. Choices are:

- SMB
- FTP
- Email
- Fax
- IFax
- 5 Click Save.
- 6 Perform other Address Book operations (add, delete, edit, duplicate for contacts and groups; add, delete, and edit for One Touch Keys).

#### 7 Click Open Submit Panel .

The submit panel opens on the right side of the screen with the information displayed with an X in a bubble. Cancel the change by clicking the X.

- 8 Click **Submit** at the bottom of the panel.
- **9** Click **Submit** on the pop-up confirmation.

Check the progress either by leaving the progress window open or looking for the task the Tasks tab.

When you close the progress window, the screen refreshes to show the change(s).

## Address Book: Edit One Touch Keys on a single device

#### Device Properties > Address Book > One Touch Keys

- 1 Select a One Touch Key by clicking the checkbox on the key row. (You may only edit a single entry at a time.)
- 2 Click Edit.
- **3** You can change the name of the key or the person/group with which it is associated. You cannot change the Number of the key.
- 4 Add or remove entries for the key by checking or unchecking boxes in the list of contacts and groups.

The drop-down list under the Number field can serve as a filter to show only users that have data in a selected field. Choices are:

- SMB
- FTP
- Email
- Fax
- IFax
- 5 Click Save.
- 6 Perform other Address Book operations (add, delete, edit, duplicate for contacts and groups; add, delete, and edit for One Touch Keys).
- 7 Click Open Submit Panel .

The submit panel opens on the right side of the screen with the information displayed with an X in a bubble. Cancel the change by clicking the X.

- 8 Click **Submit** at the bottom of the panel.
- 9 Click **Submit** on the pop-up confirmation.

Check the progress either by leaving the progress window open or looking for the task the Tasks tab.

When you close the progress window, the screen refreshes to show the change(s).

## Address Book: Export contacts on a single device

#### **Device Properties > Address Book > Contacts**

The Export function creates a .csv with all data from the Address Book. It will execute without waiting for the Submit Address Book confirmation.

- Using checkboxes, select contacts to export.
- 2 Click Export.

- 3 On the confirmation screen, you can choose to open with Excel (default) or select another program, or save the file. If you choose Save, you can change the name of the exported file from the default of AddressBookExport.csv to whatever you want.
- 4 Click OK.

The exported file will either open in Excel or a save dialog will appear.

#### Address Book: Export groups on a single device

#### Device Properties > Address Book > groups

The Export function creates a .csv with all data from the Address Book. It will execute without waiting for the Submit Address Book confirmation.

- **1** Using checkboxes, select groups to export.
- 2 Click **Export**.
- 3 On the confirmation screen, you can choose to open with Excel (default) or select another program, or save the file. If you choose Save, you can change the name of the exported file from the default of AddressBookExport.csv to whatever you want.
- 4 Click OK.

The exported file will either open in Excel or a save dialog will appear.

#### Address Book: Export One Touch Keys on a single device

#### Device Properties > Address Book > One Touch Keys

The Export function creates a .csv with all data from the Address Book. It will execute without waiting for the Submit Address Book confirmation.

- 1 Using checkboxes, select **One Touch Keys** to export.
- 2 Click Export.
- 3 On the confirmation screen, you can choose to open with Excel (default) or select another program, or save the file. If you choose Save, you can change the name of the exported file from the default of AddressBookExport.csv to whatever you want.
- 4 Click OK.

The exported file will either open in Excel or a save dialog will appear.

## Address Book: Import contacts, groups or One Touch Keys on a single device

Device Properties > Address Book > Contacts / Groups / One Touch Keys

The process is the same for importing data from files into Address Book Contact, Groups, or One Touch Keys in NDM.

- On the Contacts, Groups, or One Touch Keys tab, click Import.
- 2 Select Manual or Auto import, and click Next.

Use Auto Import for importing files from NDM or KNV, where there is expected data in an expected order. With Auto Import, you cannot make changes to the field mappings.

Use Manual Import when you may need to select columns to match the NDM contact fields.

- 3 You can drag and drop a .csv file onto the upload area or click to locate and open a .csv file to use, then click Upload File.
- 4 For Manual import:
  - On the first line, ID, check the Assign automatically box (in case of duplicate IDs, existing records will be overwritten)
  - · Review other field mappings, change as needed
  - Click Save
- 5 For Auto Import just click **Save** after uploading the import file.
- 6 Perform other Address Book operations (add, delete, edit, duplicate for contacts and groups; add, delete and edit for One Touch Keys).

#### 7 Click Open Submit Panel.

The submit panel opens on the right side of the screen with the information displayed with an X in a bubble. Cancel the change by clicking the X.

- 8 Click **Submit** at the bottom of the panel.
- Click **Submit** on the pop-up confirmation.

Check the progress either by leaving the progress window open or looking for the task on the Tasks tab.

When you close the progress window, the screen refreshes to show the changes.

**Note:** You can get the correct format for a .csv file to use for contact import by exporting the contact list. You could delete all current contacts from the export file and add new data to use for an import. Remember that the fields Number and Name are required.

#### Address Book: Refresh contacts, groups and One Touch Keys

#### **Device Properties > Address Book**

Click **Refresh** to update all Address Book entries: Contacts, Groups, and One Touch Keys. Each Address Book tab has a refresh icon, but the refresh action affects all three entry types.

**Warning:** If you have made changes to Contacts, Groups, or One Touch Keys and have not submitted them, clicking **Refresh** will delete all uncommitted changes.

#### Address Book: Settings in Multi-set configurations

#### Devices > Create Task > Configurations

You can make all the same changes to device Address Books using Multi-set configurations that you can on a single device, with the exception of export.

With Multi-set, each tab of the Address Book settings (Contacts, Groups, and One Touch Keys) appears on the left side of the screen, with a listing of all entries read from the device presented with checkboxes. Task buttons appear at the top or each tab to Add, Edit, Delete, or Import.

The **Enable** switch gives you the option to disable configuration changes entirely for each tab. (Note: If you set it to **Disable** on all the tabs, the system will pop up a warning icon for the Address Book configuration or disable the Next button.)

Changes in progress (add, delete, edit, and individual entries to be imported) appear in a Change History area to the right, where you could delete individual changes, if needed.

When making Address Book changes through Multi-set configurations, there is an extra tab for Preferences that only applies to Multi-set. These Preferences settings let you choose how to apply changes to the Address Book. The Preferences choices are:

Full Overwrite

This option will overwrite the existing address books of devices selected for this Multi-set operation. It ignores all current settings on the device(s), and overwrites all data. A Full Overwrite cannot be undone.

Smart Merge (default/recommended)

This option combines existing data on the target device(s) with source data for the Multi-set operation (a source device or saved file). Smart Merge performs the merge based on the Number of the address book entry. Where there are duplicate Numbers, Smart Merge overwrites target device data with source data having a matching ID number.

• Auto-generate

This option keeps all source and target data, creating new Numbers (keeping the same Name) for duplicate entries from the source data (device or saved file) on the target device(s).

With Enable set to **On**, no other selections and/or changes made, and the default of Smart Merge selected in Preferences, all source address book entries will be merged or added to the target device(s) entries.

## Administrator password change

If you are using NDM on a remote server, or have configured NDM to require logging in when running locally (see System > Security Tab) change the Administrator password, which defaults to **admin** / **admin** (ID/password).

1 Click the drop-down list at the top right corner of the NDM screen:

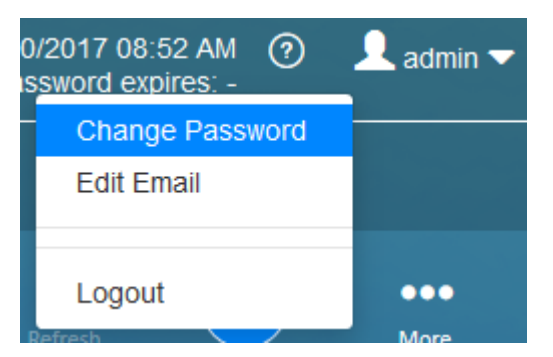

## 2 Select Change Password.

- 3 Enter the current password (though the system will allow a change without first entering the current password).
- **4** Enter a new password that meets the default password requirements:
  - 4 characters
  - at least one lower case letter
  - · at least one uppercase letter
  - · at least one number
  - · at least one special character
- 5 Re-enter the new password.

You will see a warning screen if your password doesn't meet the requirements, but the system will allow the change.

6 Click **Apply** to make the change.

## **Advanced search**

#### Device list > Search > Advanced Search

The Advanced Search option is available only on the Devices tab. You can use Advanced Search on the **All devices** group or any selection from the **Groups list**. Using Advanced Search, you can configure up to six Properties with Condition and Value selections to hone a search to precise selections. To configure Advanced Search:

- 1 Click the filters icon to the left of the search box and choose Advanced Search.
- 2 Click the radio button by **Match all criteria** or **Match any criteria** to define how NDM uses your property selections.
- **3** Select a Property from the drop-down selection.

Property is an alphabetic list of all device properties in NDM. You can jump to a property selection by starting to type the word's initial characters in the Select Property box.

4. Select a Condition from the drop-down list.

Choices under Condition will vary depending on the type of Property selected.

- 5 Type the Value in the next field.
- 6 Enter up to six properties; when finished, click **OK**.

The Device list screen will refresh restricted to devices with properties that match your search.

## **Applications list**

#### **Device Properties > Management > Applications List**

Displays a list of applications with the following information:

| Column Name           | Description                                                                                                    |
|-----------------------|----------------------------------------------------------------------------------------------------|
| Name                  | Application name                                                                                                    |
| Version               | Application version                                                                                                    |
| License               | <ul> <li>Not used - application not activated</li> <li>Trial - application using a trial license</li> <li>Official - application has been activated</li> </ul> |
| License date          | When (date/time) the license was activated                                                                                                    |
| Remaining counts      | Number of launches remaining in trial for the app                                                                                                    |
| Trial expiration date | Trial expiration date                                                                                                    |
| Туре                  | <ul><li>Resident</li><li>User initiated</li></ul>                                                                                                    |
| State                 | <ul> <li>Ready</li> <li>Running</li> </ul>                                                                                                    |
|                       | • Error                                                                                                    |

The top row of the Applications List screen has buttons for Install, Upgrade, Activate, Deactivate, and Refresh. There is also a Search box to the right.

### Applications: Activate on a single device

#### **Device Properties > Management > Applications list**

1 Select an application that has not been activated (not used in the License column).

**Note:** You can only activate one application at a time.

- 2 Click Activate.
- 3 Choose **Trial** or **Official** as the License.

- 4 If **Official**, drag and drop or browse to a .csv license file and click open or manually enter a 20-digit license key. (Some applications do not require a license key to activate).
- 5 Click Next.
- 6 Confirm details and click **Activate** to continue, **Back** to make changes, or **Cancel** to exit the process.

View progress on the next screen, which you can close without affecting the installation. You may check progress of the task on the Tasks screen.

#### Applications: Deactivate on a single device

**Device Properties > Management > Applications list** 

- Select one or more applications.
- 2 Click **Deactivate**.
- 3 If you want to deactivate and uninstall the application, click the Uninstall applications checkbox. In some cases, Uninstall applications may be checked by default when working with older models that do not support deactivation.
- 4 Click Next.
- 5 Confirm details and click **Deactivate** to continue, **Back** to make changes, or **Cancel** to exit the process.

View progress on the next screen, which you can close without affecting the installation. You may check progress of the task on the Tasks screen.

### Applications: Install on a single device

**Device Properties > Management > Application list** 

- Click Install.
- 2 Drag and drop or browse to an application package (.pkg) and click Upload File.
- **3** Review application name and version, change if not what you expected.
- 4 Click the Activate application checkbox if you want it to activate upon installation.

View progress on the next screen, which you can close without affecting the installation. You may check progress of the task on the Tasks screen.

5 Click Next.

6 Confirm details and click **Next** to continue with installation, **Back** to make changes, or **Cancel** to exit the process.

View progress on the next screen, which you can close without affecting the installation. You may check progress of the task on the Tasks screen.

### Applications: Upgrade on a single device

#### **Device Properties > Management > Applications list**

- **1** Select an installed application and click **Upgrade**.
- 2 Drag and drop a file, or browse to an upgrade package (.pkg) and click **Upload File**.

You will receive a warning if the file is the same version or a lower version than the one already installed.

- 3 Click Next.
- 4 Confirm details and click Upgrade to continue with the upgrade, Back to make changes, or Cancel to exit the process.

View progress on the next screen, which you can close without affecting the installation. You may check progress of the task on the Tasks screen.

## Audit log

#### System > Audit Log

An audit log is a document that records events in a system. In addition to documenting resources accessed, audit log entries usually include destination and source addresses, a timestamp and user login information. Options on the **System > Audit Log** page:

- Log storage period (1 week to 12 months)
- · Export audit logs before deleting (immediately download in .csv format)
- Receive daily audit log report
- Notify Admins of log operation errors

NDM deletes (and exports, if enabled) expired logs on two events:

- Immediately after the user selects a new Log Storage Period that is shorter than the previous setting; i.e., user switches Log Storage Period from One Month to One Week, NDM exports and deletes all entries older than 1 week immediately after clicking the button
- Daily: checks if any audit log expires today; i.e., AuditLog1 is 7 days old today and the Log Storage period is 1 week. At tomorrow's daily check, NDM exports and deletes it

## **Certificate list**

#### **Device Properties > Management > Certificate List**

Displays a listing page of Certificates employed on the device. Columns provide data on:

| Column Name        | Description                                                                               |
|--------------------|-------------------------------------------------------------------------------------------|
| Certificate number | Device certificate number; types are either Device or Root                                |
| Status             | <ul><li>Active</li><li>Inactive</li></ul>                                                 |
| Subject            | Identifies entities associated with the public key stored in the subject public key field |
| Protocols          | Protocols that can be used with this certificate                                          |
|                    | (Not used for Root certificates)                                                          |
| Expiration         | Certificate's expiration date and time                                                    |

The top row of the Certificate List screen has buttons for Import, Delete, View, Assign, and Refresh.

The View button displays certificate information for both Device and Root certificates. Click a checkbox by an Active certificate and then click **View**.

**Note:** The Import button will be disabled when the maximum number of certificates are already installed on the device.

## **Certificates: Actions on the certificate list screen**

#### **Device Properties > Management > Certificate List**

Actions you can take on certificates depend on the certificate type and status. The following table outlines the actions and conditions:

| Certificate Type | Status   | Action             |                                                     |
|------------------|----------|--------------------|-----------------------------------------------------|
| Device           | Active   | Import certificate | Can                                                 |
| Certificate      |          | Delete certificate | You cannot delete Device certificate 1              |
|                  |          |                    | All other active device certificates can be deleted |
|                  |          | View certificate   | Can                                                 |
|                  |          | Assign certificate | Can                                                 |
|                  | Inactive | Import certificate | Can                                                 |
|                  |          | Delete certificate | Cannot                                              |
|                  |          | View certificate   | Cannot                                              |
|                  |          | Assign certificate | Cannot                                              |

- continued

| Certificate Type | Status   | Action             |        |  |
|------------------|----------|--------------------|--------|--|
| Root Certificate | Active   | Import certificate | Can    |  |
|                  |          | Delete certificate | Can    |  |
|                  |          | View certificate   | Can    |  |
|                  |          | Assign certificate | Cannot |  |
|                  | Inactive | Import certificate | Can    |  |
|                  |          | Delete certificate | Cannot |  |
|                  |          | View certificate   | Cannot |  |
|                  |          | Assign certificate | Cannot |  |

## Certificates: Assign a certificate to protocols for a single device

#### **Device Properties > Management > Certificate list**

- Select an Active Device certificate, and click Assign.
   Installation area is pre-selected for the chosen certificate.
- In Protocols, select protocols to which you want the certificate to apply.You can add and remove protocols as needed.
- 3 Click Next.
- **4** Review the details, click **Back** to make changes, or **Assign** to complete.

You can close the Progress window without stopping the import. You can also download the import results to a .csv file.

## Certificates: Delete a certificate from a single device

#### **Device Properties > Management > Certificate list**

- 1 Select one or more certificates by clicking the checkboxes, and then click **Delete**.
- 2 Use the checkboxes on the first Delete Certificates screen to make changes, and then click **Next**.
- 3 Review choices on the confirmation screen, click **Back** for changes, or click **Delete**.

You can close the Progress window without stopping the process. You can also download the results to a .csv file.

## **Certificates: Import on a single device**

#### **Device Properties > Management > Certificate list**

#### 1 Click Import.

- 2 Select the Certificate type (Device or Root).
- 3 Select the Installation area (Auto or an already configured certificate number).
- **4** Drag and drop or browse to a certificate file, and then click **Upload file**.

**Note:** For importing Device certificates on a single device, you need both a .pfx certificate file and associated password.

- 5 Enter the password for a Device certificate.
- 6 Click Next.
- 7 Review the details, click **Back** to make any changes, or **Import**.

You can close the Progress window without stopping the process. You can also download the results to a .csv file.

## **Certificates: View a certificate**

#### Device Properties > Management > Certificate list

- Select an active Device or Root certificate by clicking the checkbox.
- 2 Click View.

## **Certificates: Multi-set configurations**

There are a few minor differences in how you work with certificates when using Multi-set configurations. See the steps for Assign, Import, and Delete, below.

## Assign

- Select one or more protocols from the drop-down list.
- 2 Using the radio buttons, select an option to identify the certificate to assign:
  - Specify subject of the certificate
  - Select a certificate file
    - Drag and drop or browse for a file and then click Upload file
    - Enter the certificate password
- 3 Click Next.

#### Delete

Select certificate type from the drop-down list (device or root).

- **2** Using the radio buttons, select an option to identify the certificate to assign:
  - · Specify subject of the certificate
  - Select a certificate file
    - Drag and drop or browse for a file and then click Upload file
    - · Enter the certificate password
- 3 Click Next.

#### Import

- Select certificate type from the drop-down list (device or root).
- **2** Drag and drop or browse for the certificate file(s).
  - · .csv configuration and .zip package files for Device certificate
  - .cer for Root certificate

If importing a Device certificate, you can choose to assign protocols as part of the import:

- 3 Check the box for Assign device certificate protocols.
- 4 In the Assign protocols tab, select one or more protocols from the drop-down list.

#### 5 Click Next.

For certificate import in Multi-set Configurations, note that the file type is different from what is required when importing for a single device. For Multi-set you must have a .zip and .csv file set.

The .csv configuration file should contain the following information:

- · Device serial number
  - If device serial number is duplicated, the row for second and subsequent numbers are ignored
  - If device serial number does not match with selected target devices, the row is ignored
- · File name of certificate file in the .zip package
- Certificate password

The selected .csv configuration should contain at least one serial number that matches any of the selected devices. The .zip package should also contain at least one file described in the .csv configuration.

## **Communication Settings: Change for a single device**

#### **Device Properties > General > Communication Settings** (Edit icon)

From the Device Properties screen, you can make changes to the way that NDM communicates with a single device.

- Click the pencil icon by Connection Settings on the Device Properties > General screen.
- 2 Make changes as needed to the connection parameters: TCP/IP Port -- Default = 9100; set from 1024 to 65535 Secure protocol (SSL) -- Checkbox to Enable SSL protocol Communication timeout (seconds) -- Default = 10, set from 5 to 120 SNMP connection retries -- Default = 0, set from 0 to 5 SNMP type -- Default = SNMPv1/v2, option: SNMPv3
  - SNMPv1/v2 options
    - · Read community name
    - · Write community name
  - SNMPv3 options
    - · User name and password
    - SNMP authentication (MD5 of SHA1)
    - SNMP Privacy (DES or AES)

Command Center password -- Password to use on devices web UI (CCRX) Authentication type -- Local authentication or Device settings Authentication information -- User name and Password

3 When finished, click Save.

You can also Close without saving changes or Reset to defaults.

## **Communication Settings: Change for multiple devices**

#### Device list > ...More > Communication Settings

With a group of multiple individual devices selected, you can make changes to NDM's communication settings for several devices at once.

1 Click ...More, then Communication Settings at the far right of the Device list or a group screen.

This opens the same Connection Settings page that you would see from Device Properties for a single device.

2 Make changes as needed to the connection parameters:

TCP/IP Port -- Default = 9100; set from 1024 to 65535 Secure protocol (SSL) -- Checkbox to Enable SSL protocol Communication timeout (seconds) -- Default = 10, set from 5 to 120 SNMP connection retries -- Default = 0, set from 0 to 5 SNMP type -- Default = SNMPv1/v2, option: SNMPv3

- SNMPv1/v2 options
  - · Read community name

- · Write community name
- SNMPv3 options
  - · User name and password
  - SNMP authentication (MD5 of SHA1)
  - SNMP Privacy (DES or AES)

Command Center password -- Password to use on devices web UI (CCRX) Authentication type -- Local authentication or Device settings Authentication information -- User name and Password

3 When finished, click Save, or Cancel to close without saving.

These changes immediately affect all selected devices or all devices in the group.

**Note:** The settings shown when you open ...**More > Communication Settings** are the default settings that NDM uses to communicate with devices. If you make changes for a group or selected devices, and then come back to the ...**More > Communication Settings** option, they revert to the default settings.

To restore a group or multiple selected devices to default communication settings, go back to ...**More > Communication Settings** with the devices or group selected again and click **Save**.

## Configurations

Configurations (also called Multi-set Configuration) allows you to set up multiple device actions to run on multiple devices. They allow you to schedule the Configuration to run by date and time, or to configure event triggers for starting a multi-configuration session.

The basics of setting the individual action details are covered in detail elsewhere in this guide. The actions that can be set under the Configurations action are:

- · Device Settings
- Certificate Management (see Certificates: Multi-set Configurations for differences from single device)
- Restart Devices
- Application (HyPAS) actions (install, activate, deactivate, and upgrade)
- Address book actions (see Address Book: Settings in Multi-set configurations)
- Firmware Upgrade
- Document Box (see Document Box: Settings in Multi-set configurations)
- Optional Functions
- Device Users and Groups (see Device Users: Settings in Multi-set configurations for differences from single device)
- Send Data

You can choose from five different configuration sources:

- Replicate settings from a selected device:
  - Custom and make changes to those settings.
  - Express use unchanged settings.
- Upload from a previously saved Configurations file:
  - Custom and make changes.
  - Express use unchanged.
- Create new.

You can select any number of devices or an entire group to use as targets for the Configurations.

When you've set up a multi-device, multi-settings configuration, you can save it to use for the Upload option in the future. NDM saves the following operations: Device Settings, Device Restart, Address Book, Document Box, and Device Users and Groups.

Warning: Be careful with device or group selection for Configurations:

- Device settings, application actions, or firmware upgrades can cause damage if applied to an incompatible device
- Address books can be overwritten or deleted
- Restarting a device at the wrong time can interrupt printing operations
- If using a dynamic or default group, keep in mind that while you may see 10 devices listed when you are setting up a Configuration task, if you are scheduling the task for later or event-triggered execution, there could be different devices in that group when the task is run

## **Configurations: Create new configurations**

- Select devices or groups from the Device list page.
- 2 Click Create Task, then Configurations.
- 3 Confirm device(s) selections; remove devices by unchecking boxes or click **Cancel** to start over.
- 4 Click Next.
- 5 The Configuration Source screen has **Create New** set as the default, so click **Next**.
- 6 Click the Operations buttons to select. Selections are indicated by a checkmark.

#### NDM Functions

| Multi-Set Configurations      | (3               | /7)             | 2             |
|-------------------------------|------------------|-----------------|---------------|
| Select One or More Operations |                  |                 |               |
|                               |                  | RESTART DEVICES |               |
| ADDRESS BOOK                  | FIRMWARE UPGRADE | DOCUMENT BOX    |               |
| USERS AND GROUPS              | SEND DATA        |                 |               |
|                               |                  | Bac             | k Next Cancel |

- 7 Click Next.
- 8 The Configurations screen will show your selected operations as a list of left bar tabs. Click on them to change those functional areas.
- **9** See the individual action sections of this guide for complete instructions on changing settings.

The web interface for configuring these settings varies from what you'll see when working on them individually, but the functions are all the same.

- 10 When you have made your configuration changes, click **Next**.
- 11 On the Schedule screen, configure a schedule, leave the default at Run Now, or set up event triggers to start this Multi-set operation. Click **Next**.
- **12** Task name is automatically filled based on the following format: "Task MMddyyyy-HHmm." You may edit the task name, if wanted.
- **13** Enter a description, if wanted.
- 14 Click the checkbox by Receive notifications (unchecked by default) to get email when the task finishes.
- 15 Click Next.
- 16 Review your configuration on the Confirm details screen. You can see all selected devices, what operations will be performed, the method that was used, the schedule (or event trigger settings), task name and description, and whether Receive notifications was set.

At this point, you can click **Save to file** to save this Multi-set configuration for future use. If you click **Save to file**, a standard file-save window appears with options for saving or opening the file (which will be formatted as a .zip file).

Choose **Save File** and give the configuration file a meaningful name and location for easy access in the future.

- 17 If you have any changes to make, you can click **Back** to move back through the previous screens and make changes.
- **18** Click **Apply** to launch this configuration (or set it for delayed or triggered execution), or Cancel to exit. (If you saved the configuration, it will still be there even if you cancel at this point.)

You can view your configuration task on the Tasks tab, on either the Active or Scheduled tab.

#### Configurations: Replicate configurations - custom

- **1** Select devices or groups from the Device list page.
- 2 Click Create Task, then Configurations.
- 3 Confirm device(s) selections; remove devices by unchecking boxes or click **Cancel** to start over.
- 4 Click Next.
- **5** On Configuration Source, click **Replicate from device**, and **Custom**, and then click **Next**.
- 6 On the Select Configuration Source screen, select a device from the list as your source, or type in a name, IP address, keyword, etc. Click the device in the list, and then click **Next**.
- 7 Click the **Operations** buttons to select. Selections are indicated by blue checkmarks.

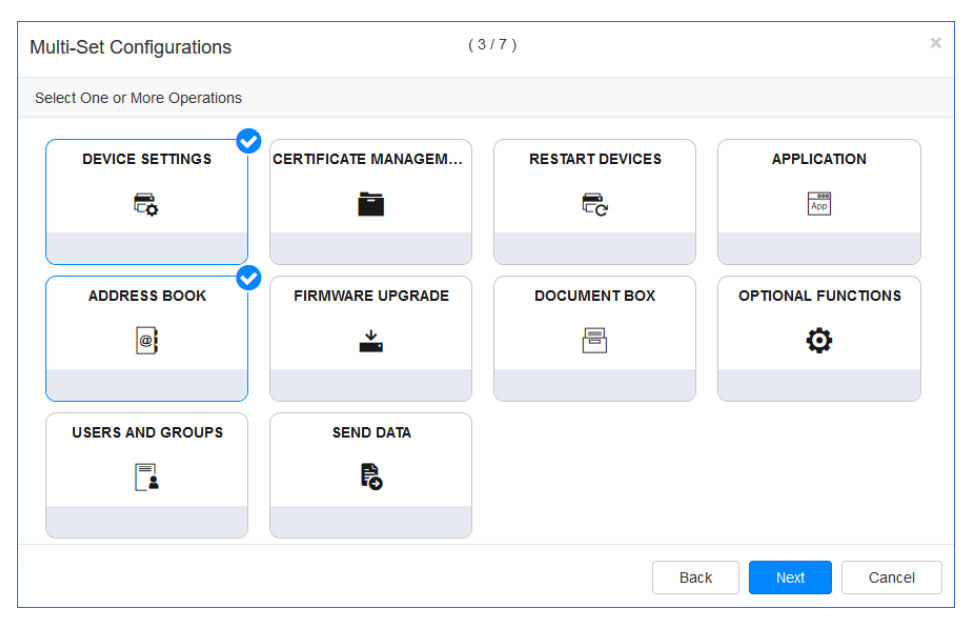
8 Click Next.

NDM reads the configuration of the selected device. Since Restart Device is not a setting on the device, the restart type is set to the default of **Device**.

**9** The Configurations screen will show your selected operations as a list of left bar tabs. Click on them to make changes to the settings read in from the selected device.

See the individual action sections of this guide for complete instructions on changing settings.

The web interface for configuring these settings varies from what you'll see when working on them individually, but the functions are all the same.

- 10 When you have made your configuration changes, click **Next**.
- 11 On the Schedule screen, configure a schedule, leave the default at Run Now, or set up event triggers to start this Multi-set operation. Click **Next**.
- **12** Task name is automatically filled based on the following format: "Task MMddyyyy-HHmm." You may edit the task name, if wanted.
- **13** Enter a description, if wanted.
- 14 Click the checkbox by Receive notifications (unchecked by default) to get email when the task finishes.
- 15 Click Next.
- 16 Review your configuration on the Confirm details screen. You can see all selected devices, what operations will be performed, the method that was used, the schedule (or event trigger settings), task name and description, and whether Receive notifications was set.

At this point, you can click **Save to file** to save this Multi-set configuration for future use. If you click Save to file, a standard file-save window appears with options for saving or opening the file (which will be formatted as a .zip file). Choose **Save File** and give the configuration file a meaningful name and location for easy access in the future.

- **17** If you have any changes to make, you can click **Back** to move back through the previous screens and make changes.
- **18** Click **Apply** to launch this configuration (or set it for delayed or triggered execution), or **Cancel** to exit. (If you saved the configuration, it will still be there even if you cancel at this point.)

You can view your configuration task on the Tasks tab, on either the Active or Scheduled tab.

# **Configurations: Replicate configurations – express**

Select devices or groups from the Device list page.

# 2 Click **Configurations**.

- 3 Confirm device(s) selections; remove devices by unchecking boxes or click **Cancel** to start over.
- 4 Click Next.
- **5** On Configuration Source, click **Replicate from device**, and **Express**, and then click **Next**.
- 6 On the Select Configuration Source screen, select a device from the list as your source, or type in a name, IP address, keyword, etc. Click the device in the list, and then click **Next**.

NDM reads the configuration of the selected device. Since Restart Device is not a setting on the device, the restart type is set to the default of Device.

- 7 On the Schedule screen, configure a schedule, leave the default at Run Now, or set up event triggers to start this Multi-set operation. Click **Next**.
- 8 Task name is automatically filled based on the following format: "Task MMddyyyy-HHmm." You may edit the task name, if wanted.
- 9 Enter a description, if wanted.
- **10** Click the checkbox by **Receive notifications** (unchecked by default) to get email when the task finishes.
- 11 Click Next.
- 12 Review your configuration on the Confirm details screen. You can see all selected devices, what operations will be performed, the method that was used, the schedule (or event trigger settings), task name and description, and whether Receive notifications was set.

At this point, you can click **Save to file** to save this Multi-set configuration for future use. If you click Save to file, a standard file-save window appears with options for saving or opening the file (which will be formatted as a .zip file). Choose **Save File** and give the configuration file a meaningful name and location for easy access in the future.

- **13** If you have any changes to make, you can click **Back** to move back through the previous screens and make changes.
- 14 Click **Apply** to launch this configuration (or set it for delayed or triggered execution), or **Cancel** to exit. (If you saved the configuration, it will still be there even if you cancel at this point.)

You can view your configuration task on the Tasks tab, on either the Active or Scheduled tab.

# Configurations: Upload configurations – custom

- **1** Select devices or groups from the Device list page.
- 2 Click Configurations.
- 3 Confirm device(s) selections; remove devices by unchecking boxes or click **Cancel** to start over.
- 4 Click Next.
- **5** On Configuration Source, click **Upload from file**, and **Custom**.
- **6** Drag and drop or browse to a location with a saved Multi-set configurations file (.zip and .xml format) click **Upload file**, then click **Next**.

**Note:** Multi-set configuration files created by KNV, KNA, or MSTE can be used in NDM.

7 On the Select Configuration Source screen, click **Browse**, locate a saved Configuration template and open it, and then click **Next**.

NDM reads the saved configuration options and operations from the file. It will also import task information that was saved with the settings: task name, description and schedule, or event trigger settings.

8 Selected operations from the imported file are indicated by blue checkmark. Click the Operations buttons to add or remove operations.

| Multi-Set Configurations      | ( 3       | /7)             |             |
|-------------------------------|-----------|-----------------|-------------|
| Select One or More Operations |           |                 |             |
| DEVICE SETTINGS               |           | RESTART DEVICES |             |
| ADDRESS BOOK                  |           | DOCUMENT BOX    |             |
| USERS AND GROUPS              | SEND DATA |                 |             |
|                               |           | Back            | Next Cancel |

Note: Operations that are not supported will be grayed out.

9 The Configurations screen will show your selected operations as a list of left bar tabs. Click on them to make changes to the settings read in from the selected device.

**10** See the individual action sections of this guide for complete instructions on changing settings.

The web interface for configuring these settings varies from what you'll see when working on them individually, but the functions are all the same.

- 11 When you have made your configuration changes, click **Next**.
- **12** On the Schedule screen, any scheduling or event trigger options are copied from the file. Make any changes you prefer and click **Next**.
- **13** The Task name, Description, and Receive notifications settings are copied from the source. Make changes to these, as needed, and click **Next**.
- 14 Review your configuration on the Confirm details screen. You can see all selected devices, what operations will be performed, the method that was used, the schedule (or event trigger settings), task name and description, and whether Receive notifications was set.

At this point, you can click **Save to file** to save this Multi-set configuration for future use. If you click **Save to file**, a standard file-save window appears with options for saving or opening the file (which will be formatted as a .zip file). Choose **Save File** and give the configuration file a meaningful name and location for easy access in the future. If you're using this as part of Upload from file and save it again, make sure not to overwrite your original file.

- **15** If you have any changes to make, you can click **Back** to move back through the previous screens and make changes.
- 16 Click Apply to launch this configuration, or Cancel to exit. If set for delayed or triggered start, it will be added to Scheduled Tasks. If you saved the configuration, it will still be there even if you cancel at this point.

You can view your configuration task on the Tasks tab, on either the Active or Scheduled tab.

# **Configurations: Upload configurations – express**

- **1** Select devices or groups from the Device list page.
- 2 Click Configurations.
- 3 Confirm device(s) selections; remove devices by unchecking boxes or click **Cancel** to start over.
- 4 Click Next.
- 5 On Configuration Source, click **Upload from file**, and **Express**.
- **6** Drag and drop or **Browse** to a saved configurations file, click **Upload file**, and then click **Next**. NDM reads the saved configuration options and operations

from the file. It will also import task information that was saved with the settings: task name, description and schedule, or event trigger settings.

**Note:** You cannot change settings on options found in the selected file.

- 7 On the Schedule screen any scheduling or event trigger options are copied from the file. Make any changes and click **Next**.
- 8 The Task name, Description, and Receive notifications settings are copied from the source. Make changes to these, as needed, and click **Next**.
- 9 Review your configuration on the Confirm details screen. You can see all selected devices, what operations will be performed, the method that was used, the schedule (or event trigger settings), task name and description, and whether Receive notifications was set.

At this point, you can click **Save to file** to save this Multi-set configuration for future use. If you click **Save to file**, a standard file-save window appears with options for saving or opening the file (which will be formatted as a .zip file). Choose **Save File** and give the configuration file a meaningful name and location for easy access in the future. If you're using this as part of **Upload from file** and save it again, make sure not to overwrite your original file.

- **10** If you have any changes to make, you can click **Back** to move back through the previous screens and make changes.
- 11 Click Apply to launch this configuration, or Cancel to exit. If set for delayed or triggered start, it will be added to Scheduled Tasks. If you saved the configuration, it will still be there even if you cancel at this point.

You can view your configuration task on the Tasks tab, on either the Active or Scheduled tab.

# Dashboard

With Dashboard, you have one place to look at overall system health and functions, and the ability to jump to detail screens.

The Dashboard offers six overview sections:

# **Dashboard: Active tasks**

This widget displays the number of active tasks and average percentage of execution in progress, with a link to go to the Active Tasks page.

## **Dashboard: Polling requests**

This widget displays the estimated number of polling requests with polling status label and a link to the Smart Polling page. Status indicators are:

- Empty no maximum calculated yet
- Good (green) Current polling below 50% of maximum
- Moderate (orange) Current polling over 50% of maximum
- Excessive (red) Current polling at or over maximum

# **Dashboard: Status of devices**

This widget displays the number of devices with Ready status and a link to the Device list page.

## **Dashboard: Scheduled tasks**

Shows the number of scheduled tasks and a link to the Scheduled Tasks page.

### **Dashboard: Device reports**

The largest widget shows four charts, and allows you to select groups to use as source for the charts. The default uses the All devices group, but all custom groups from the Device list page are available from the drop-down list at the top right corner of Device Reports. Within the Device Reports widget, you also have choices for each chart to show the top 5–10 devices. Available charts are:

- Highest Cumulative Errors a pie chart showing total cumulative errors per device using all error type alerts for the last month. Click any section of the chart to jump to Device properties for that device (except the cumulative Other section, which jumps to the last selected group on Device list).
- 2 Highest Device Counters Displays top highest models by average of device counters over multiple devices using the total printed pages counter.
- **3** Fewest Remaining Days Shows devices with the lowest average of toner remaining days.
- 4 Lowest % of toner Devices with lowest average toner % level compared with other devices.

# **Dashboard: Notifications**

Displays the five most recent notifications showing: Notification type, date and time of notification, how long ago it was issued, and a link to the Notifications page (the link itself shows the total of all notifications in the system).

# **Data collection**

Data collection allows Kyocera to improve the NDM product. Data such as user's location, user's browser, what pages are visited, etc., are all sent to external systems (such as Google Analytics), where Kyocera can aggregate and analyze information. The user can opt in or out of this data collection on the Data Collection tab. Kyocera does not collect or send personal data.

The Data Collection page displays the Privacy Policy. Select the radio button for the option you want to accept, and click **Apply**. There is also a Download link to get a copy of the KYOCERA Privacy Policy.

# **Database connection**

System > System Settings > Database Connection

Follow these steps to configure access to the database used for NDM data:

Go to System > System Settings > Database Connection.

2 Click **Edit** (far right of the screen, at the top).

A warning screen is displayed.

- 3 Click Cancel or Continue on the warning screen.
- 4 Enter settings for connection to MS SQL database (installed separately): server, port number, user ID, and password (required for TCP connection to remote SQL server).
  - NDM connects to the MS SQL DB and checks for an existing DB; creates one if necessary.
  - If there is an existing DB, NDM checks the version and runs migration scripts
- **5** Click **Test Connection** to confirm server availability and validate settings.
- 6 Click **Apply** to accept changes or **Cancel** to leave unchanged from original settings.

For both Test Connection and Apply, if NDM cannot make a connection, it displays a red "Test failed" banner with a link. Clicking that link will provide details on why the connection failed. Change your connection settings and try to connect again.

**Note:** The **Import Data** button on the Database Connection edit screen lets you upload KYOCERA Net Admin data into NDM. See Importing KYOCERA Net Admin Data.

# **Devices / Device list**

The Devices tab is the default screen for NDM. All devices that have been discovered by NDM are listed on the Device list page. You have the ability to customize your view of device data by managing columns, pagination, searching for keywords within device data, and configuring groups of devices for custom access.

The main toolbar on the Devices tab contains the following buttons:

- Device groups add, view, and manage devices in custom fixed or dynamic groups; the default group is All devices
- Search
  - Perform a quick search by typing all or part of a search term into the box
  - Advanced search options let you create specialize queries into device data within NDM
- Add devices
  - Add devices now
  - · Save discovery settings
  - · View deleted devices
- Delete devices
- Device home
- Refresh

- Create Task
  - Restart devices
  - Firmware upgrade
  - Device settings
  - · Configurations
- More...
  - Communication settings
  - Device tags

When paging is set to show more than a screen's worth of devices, as you scroll down, a **Back to top** button will appear. Click it to jump back to the top of the screen.

# **Devices: Add devices**

#### **Device list > Add Devices**

**Add devices** is a process that scans networks for devices. If it finds new devices, the application updates its database with information about the device. You can perform this process manually for single or multiple devices, or schedule it to run automatically according to a set schedule or based on configured event triggers. It is also possible to exclude devices from being added.

Add devices uses a variety of discovery methods (local network, IP address / host name, IP address range, or imported list) to find printing devices on the network. All found devices are added to NDM. If you wish to exclude one or more devices from NDM management, delete them from the main Device list screen.

1 Click Add Devices on the Device list screen.

**Note:** Click **Add devices now** to configure new discovery options, or **Saved discovery settings** to use previously saved options.

2 Select one or more Discovery Methods from the drop-down list using the checkboxes.

Choices are:

- By local network
- By IP address or host name
- By IP addrss range
- By importing a list

**Note:** The format of the imported list is .txt or .csv. The imported file can contain a list of IP address, a list of hostnames, or a combination of both. Each address or hostname should be on a separate line. When importing a list, you will see a preview of the list after browsing to and opening the file. If the file is invalid, there will be no preview. When the file contains both IP Address and Hostname, NDM will use whichever appears first.

**Note:** The file must contain a header line with "IP address" or "Host name" column headers. A device list exported from KYOCERA NetViewer or NetAdmin will have the correct format.

| В        | С            | D         |     |
|----------|--------------|-----------|-----|
| atus     | IP address   | Host name | Bla |
| eady     | 10.10.31.82  | KM6E0B41  |     |
| ot conne | 10.10.30.209 | KM3726F1  |     |
| ot conne | 10.10.30.115 | KM2E8010  |     |
| ot conne | 10 10 31 107 | KM191D5D  |     |

- **3** Configure details for the selected Discovery Method(s):
  - For local network, you can use IPv4 and/or IPv6
  - For IP address and host name, enter an address or name; click the plus (+) sign to add more
  - For IP address range, enter a starting and ending IP address; click the plus (+) sign to add additional ranges
  - · For importing a list, click Browse to locate .txt or .csv file and open it
- 4 Make any necessary changes to the Communication Settings area, or accept the default settings.
- 5 In **Device login**, choose between local authentication and using the device settings. Change the user name and password if needed.

There are four buttons at the bottom of the Discovering devices screen:

- · Reset cancels any changes you made to any of the settings
- Save Settings... saves settings changes without starting the discovery process
- Run –starts discovery based on your selection
- Cancel cancels the activity and closes the dialog box
- 6 Click **Run** to start discovery.

The Discovering Devices progress screen shows a progress bar (% complete) with a Time remaining estimation. Closing this window will not affect the discovery process. You can see it on the Tasks tab, if needed.

There are three buttons on this screen:

- Save Settings... saves the current settings
- Close closes the progress display without cancelling the task
- Cancel cancels the activity and closes the dialog box

#### **Devices: Smart Discovery**

Smart Discovery reduces the need for full-range discovery in networks that have devices that fail frequently. It uses the following baselines:

**1** Find a rough range of IP addresses where devices have been discovered.

- Select a subset (some % from the middle) of these ranges on which to focus.
- 2 If there are known "not connected" devices outside of the found ranges, discover those individually.
- 3 Discover the two groups.
  - Each "smart range" of IPs where there may be missing devices.
  - The group of known unconnected devices outside those ranges.

Smart Discovery runs in the background, once a day, at a time determined in the NDM Maintenance component.

# Devices: Add devices using saved discovery settings

#### **Devices > Add devices**

When you select Saved discovery settings, you have a choice of previously configured discovery options.

- 1 Use checkboxes to select from the list of saved settings:
  - · Click Add to create new settings to save
  - · Click Edit to make changes to previously saved settings
  - Click **Delete** to delete settings
- 2 Click **Run** to start discovery using the saved settings.

The Discovering Devices progress screen shows a progress bar (% complete) with a Time remaining estimation. Closing this window will not affect the discovery process. You can see it on the Tasks tab, if needed.

There are three buttons on this screen:

- Save Settings ... saves the current settings
- Close closes the progress display without cancelling the task
- Cancel cancels the activity and closes the dialog box

## **Devices: Automatic discovery**

#### Devices > Add devices > Saved discovery settings

Configure automatic device discovery to run on a schedule. Follow these steps to configure and use Automatic discovery:

- 1 Click Add devices on the Device list page.
- 2 Set discovery parameters as needed. When you have an acceptable set of conditions, click Save Settings...
- **3** Give the saved settings a name, and click **OK**.
- 4 On the Saved discovery settings screen, click the checkbox by the settings you just saved and click **Edit**.

- 5 Scroll down to the Automatic Discovery area.
- 6 Enable Automatic Discovery by setting the **On/Off** switch to **On**.
- 7 Click the checkbox by **On recurring schedule**.
- 8 Select the recurrence interval by clicking one of the radio buttons for:
  - Daily
    - · Set the time of day
  - Weekly
    - · Choose a day of the week, and time of day
  - MOnthly
    - Set a day of the month, between 1 and 31 (or "Last day of the month") and time of day
- Olick Save.

Saved discovery settings will now have a Run Schedule entry added.

# To access a saved discovery in the future, click **Add devices > Saved discovery settings**.

If you want to run a scheduled discovery immediately, click **Run** on the page.

# **Devices: Columns**

The column selection button (+) is at the far right of the column headers row on the Device list screen.

Using column selections, you can customize the data presented on the Device list and in device groups by setting configurations for Dynamic groups.

The column selections are grouped into properties groups as follows:

- Common columns
- General
- Capability
- Counter
- Firmware
- Asset

Select a column group that has a subset of columns preconfigured and you can use the column group checkbox to select or remove ALL columns in that group. The basic Device list display uses Common columns and General as defaults.

To change, click the **column select** button and then check or uncheck the column group name to add or remove all columns in that group from your display.

If you want to add or remove individual columns to customize the Device list display temporarily, use the individual column checkboxes.

To close the column selection list, click the column group icon again.

Once you've set the columns to use for the Device list, you can rearrange them by dragging them into a new position (click on the column name on the list and drag left or right). You can also resize the columns; hover over the dividing lines until the cursor changes, then click and drag the column width.

**Note:** Changes made to column selections hold until you change the Device Group that you are viewing. They remain in place if you switch pages, or change the paging option (to show more or fewer devices on the screen). You can switch to another tab (Tasks or Notifications, for example) and return to Devices with the column changes maintained, as well.

Similarly, changes made by dragging and dropping columns to reposition them revert to default positions when you change Device Groups.

All column changes revert to defaults when you log off and back on to NDM.

# **Devices: Delete devices**

When you delete a device from a device list, NDM places it in a Deleted devices group. Remove devices to make them non-discoverable for security purposes. The Add devices task cannot find deleted devices, and NDM cannot modify deleted devices.

- 1 From any device group (default or custom), select one or more devices using the checkboxes.
- 2 Click **Delete devices** at the top of the screen.
- 3 Click **Yes** on the pop-up window to confirm.

NDM removes the device(s) from all groups.

**Note:** You can delete devices from any group. The effect is global, affecting all groups. If you delete a device from a custom group (fixed or dynamic), it is removed from all other groups. If you then restore that device, it reappears in all groups that previously showed it. You can restore deleted devices only from the Deleted Devices list, accessed from the Add devices menu.

# **Devices: Restore deleted devices**

#### Device list > Add Devices > View Deleted Devices

When you restore devices that have been deleted, they can be managed in NDM and will be found when Add devices is run.

- Click Add devices, and select View deleted devices from the menu.
- 2 Select one or more devices from the **Deleted Devices** list using the checkboxes.
- 3 Click Include Devices.

There is no confirmation; NDM restores the selected device(s).

You can download a list of deleted devices by clicking **Download Log** on the Deleted Devices screen. The result is a zipped .csv file showing:

- Model name
- Serial number
- · IP address
- · Host name
- Description

# **Device Groups**

#### Devices > Groups>

Rather than sorting or selecting columns to display each time you want to see just certain devices or device property, use Device Groups to organize devices on meaningful criteria; i.e. location, buildings, floors, specific device properties, etc.

Fixed groups will contain a static set of devices and use the selected columns from the source group. Dynamic groups let you set up detailed search criteria for adding devices and choosing columns to be displayed for that group.

You can create as many folders and sub-folders as you need under Device Groups. Folders can help you further organize your device information. Using the **Move** icon, you can click and drag folders and groups to rearrange the display order and move groups in and out of folders.

# **Device Groups: Fixed vs. dynamic**

With a Fixed group, the devices displayed do not change except for deletion of one or more devices.

With Dynamic groups, on the other hand, the system adds newly discovered devices that match your group criteria. Dynamic groups behave the same way with Deleted devices – the device is moved to Deleted devices and stays there, undiscoverable, until and unless it is edited to Include Device. Other conditions that affect whether or not device display in Dynamic groups include Device Property updates from polling, i.e.; a change in Device Status if that is specified in the criteria of a Dynamic group.

A simple example of when to use a Dynamic rather than a Fixed custom group:

You want to have a listing that shows all devices with "TASKalfa" as part of the model name. You can sort All devices to find them, you can use quick search to filter for them on the All devices screen, but you don't want to have to set up a search or sort whenever you want to see just those devices. You can select all devices with "ASKalfa" in the model name in the All devices group and create a Fixed group, but the only condition under which that list would change would be if one or more devices were deleted (or included).

However, you want to know when Add Devices discovers a new TASKalfa device. That won't work with a Fixed group; you'd have to delete it, reselect all TASKalfa devices and create a new Fixed group to capture any newly discovered devices.

By configuring a Dynamic group to search for devices where the Model Name contains "TASKalfa," when the system discovers new TASKalfa devices, it updates the custom Dynamic group automatically.

#### Device Groups: Add a dynamic device group

#### **Devices > Groups**

Dynamic group allows you to create a device group based on selected search criteria.

- 1 Click Groups.
- 2 Click the Add Group icon.
- 3 Click Dynamic.
- **4** Type the name of the new group, up to 64 characters.
- 5 Select the location for the Group (a pre-existing folder or no folder.)
- 6 Configure selection criteria.
  - · You can choose to match all or any of the selected criteria
  - · Choose the Property, Condition and Value for each

**Note:** To jump to a specific property, start typing the property name to limit the list

- Click the + symbol to add additional criteria (maximum: 5 criteria)
- 7 Customize the columns that will be shown (see Device Groups: Columns in dynamic groups)
- 8 When done click **Submit**.

# **Device Groups: Columns in dynamic groups**

When creating or editing a Dynamic group, you have complete control over column selection and order. Selecting columns or groups of columns works the same way as it does on the Device list screen. Use the Organize columns drop-down (+) list to select or deselect column groups (default is for Common columns plus General, as with the Device list page). You can select individual columns with checkboxes as well. Once you've made your selections, you can arrange them using the list of columns under the drop down list.

That list shows all the columns that you've already selected in their default sequence. There are up and down arrows on the right side of the box. Click on any column name and use the up and down arrows to reposition it in the list. You can also remove a selected column here by click the **X** by the name once you've selected it.

# Device Groups: Add a fixed device group

#### **Devices > Groups**

A Fixed group is a custom group that includes devices selected from an existing group. You can use a fixed group to select specific devices, or devices with specific properties from any existing group and save it as a custom fixed group to organize into folders to help you find just those devices in the future.

1 With any group displayed (custom or default), select one or more devices from the list.

**Note:** If you want to create the new group in a folder, start the process with the folder selected.

- 2 Click Groups.
- 3 Click the Add Group icon.
- 4 Click Fixed.
- 5 Type the name of the new group, up to 64 characters.
- 6 Click Submit.

The new group appears in the selected folder.

### **Device Groups: Add a folder**

### **Devices > Groups**

Folders are containers of groups that help you to organize groups into hierarchies.

- 1 Click the Add Folder icon.
- **2** Provide a name and select a location from the drop-down list.
- 3 Click Add.

# **Device Groups: Delete a device group**

#### **Devices > Groups**

- 1 Click the **Delete** icon (trash can) by the group to delete.
- 2 Click Yes on the next screen.

#### **Device Groups: Delete a device group folder**

#### **Devices > Groups**

- Click the **Delete** icon (trash can) by the name of a folder to delete.
- 2 Click **Yes** on the next screen.

Groups stored in that folder are also deleted.

# **Device Groups: Download**

#### **Devices > Groups**

Download a list of devices in a selected group with all columns of data, in .csv format.

1 Select a group on the Groups list panel.

Select individual devices using checkboxes on the group list, if you want to limit the list.

- 2 Click **Download** at the bottom of the panel.
- 3 Click **Yes** on the confirmation screen.
- 4 Save or open the resulting file.

# **Device Groups: Duplicate a device group**

#### **Devices > Groups**

You can create a copy of a fixed or dynamic group. This is useful if you want to create a new group that is only slightly different from an existing group.

- Select a group.
- 2 Click Clone group.

The new group, named Copy (#) of [original name] is added to the same folder.

3 Edit the new group, rename, and change criteria, as needed after cloning.

Remember that if you clone a Fixed group, you can only change the name and folder location.

# **Device Groups: Edit a device group**

#### **Devices > Groups**

For Fixed groups, you can change the group name, folder in which the group is stored, and edit devices in the group. Select a fixed group and click **Edit**. Change the name, if wanted. Use check boxes to select devices in the group and click **Submit**. The edited group will only have the devices selected.

For Dynamic groups, you can also make changes to the selection criteria.

Deleting a device from *any* group moves it into the Deleted devices, removes it from *all* groups, and makes that device undiscoverable. If you want to make changes to a Fixed group, delete the group and start over selecting devices from another group to use.

You can move groups, put them into, or remove from folders, change the order, etc. by clicking and dragging the move icon on the Groups list.

# Device Groups: Rename a device group folder

- Select a folder.
- 2 Click Edit.

The name on the folder becomes editable.

**3** Edit the folder name in the edit box, and press **Enter** to save.

**Note:** To exit edit mode without change, you must still place your cursor in the name field and press **Enter**.

# **Device Home on a single device**

#### **Devices > Device Home**

#### **Device Properties > Device Home**

Devices that contain web servers can display a web page containing information about the device's status and settings. The layout and information shown on this page differs by device model. Select a device or start from the Device Properties page, and click **Device home** to open the web page for that device. (This action only works for single devices, not for groups or multiple device selections).

# **Device properties**

When you click the hyperlink of any device model name on the Device list, you access detailed information about that device with multiple tabs and options for viewing and managing device information. The main tabs (depending on the device) are Device Properties, Management, Address Book, Users, and Document Box. No matter which tab you are using in this area, at the top left of the screen, there is a Back to Device List option.

The following buttons and tabs are available with all selections on the Device Properties tab:

- Buttons at the top: Restart devices, Firmware upgrade, Device Settings, Device home, and Refresh (device dependent)
- Four tabs to select the type of information to view: General, Counters, Alerts, and Logs

# **Device Properties: General**

This screen is divided into functional areas to display information in the following categories (listed here alphabetically):

- · Capabilities
- Communication Settings (editable by clicking the pencil icon, opens in a popup window)
- Description (editable by clicking the pencil icon, opens in a pop-up window)
- · Firmware versions
- General (printing device image, model, serial number, host name, manufacturer, IP address, Mac address, status and connection date/time)
  - Hover over the Information icon (i) to see a pop up display of options installed on the device
  - · Click the hyperlinked status message to jump to the Alerts tab
- Location (editable by clicking the pencil icon, opens in a pop-up window)
- · Media Input
- Memory (total memory, RAM disk status, RAM disk capacity, SD card capacity, SD free space)
- Options
- Panel Message
- Polling Intervals
- Tags (editable by clicking the pencil icon, opens in a pop-up window)
- Toner Information (color, name, remaining days, level)

• Wi-Fi

# **Device Properties: Counters**

Presents count information in a table format for multiple functions and paper sizes for Black & White, Full Color, Single Color printing and a Total column.

# **Device Properties: Alerts**

Presents a table of alert information: Date, Status, Alert Description, Troubleshooting, and Code (PJL code). The system will show all current alert messages per device and up to 15 historical alerts. Status listed will be either Active or Resolved. The Troubleshooting column provides a tip for resolving the alert.

# **Device Properties: Logs**

Shows two charts: Toner Log and Counter Log. If there have been no changes to data in the log on a given day, NDM shows only one plot point for that day.

# **Device Properties: Management**

Management has three sub-sections: Applications List, Certificate List, and Optional Functions. If a device does not support a particular feature set, the corresponding management sub-tab will be hidden.

# **Device Settings: Multiple devices**

- 1 Use check boxes to select individual devices from the Device list screen or select a Group from the Groups area.
- 2 Click Create task.
- 3 Click Device Settings.
- **4** Confirm selected devices, uncheck if needed, or cancel to start over.
- 5 Click Next.
- 6 Follow the steps in sections below based on the Method you select: Create New, Create from Source Device, or Create from Source File
- 7 When done with Settings, click **Next**.
- 8 On the Schedule screen, configure options to run now, later, or based on a configured event trigger and click **Next**.

The Task screen shows Name, Description and Receive notifications options.

**9** The system automatically files in the task name based on the following format: Task MMddyyyy-HHmm. You may edit the task name, if wanted.

- **10** Enter a description, if wanted.
- **11** Click the check box by **Receive notifications** (unchecked by default) to get email when the task finishes.
- 12 Click Next.
- **13** Confirm details screen: review the changes, click **Back** to make other changes, or click **Apply** to run the task.

View Progress on the next screen. Closing this window will not affect the task progress.

14 On the Tasks tab, check the Active tab to view the task if still running, check the Scheduled tab to view the scheduled task or review completion status on the Completed tab.

# **Create New**

The Create New method starts from a set of all default values, all unchecked. Make changes to preferred settings by checking the boxes and entering new settings to apply to the target device(s).

- 1 On the Device Settings screen, configure the selected settings. You can scroll through All settings, or filter your choices using System, Default, or Network. See sections below for Advanced and Preview selections.
- 2 Save your selections to a file for future re-use, if wanted. See Creating a source file.
- 3 Click Next.

#### **Create from source device**

This method loads settings from the source device and provides the opportunity to make changes to apply to the target device(s).

1 Select a device from the list to use as the source for settings changes and click **Next**.

You can search the list on Model name, Serial number, IP address, or Description.

Wait while NDM establishes a connection to the device and loads the settings.

- 2 On the Device Settings screen, configure selected settings. You can scroll through All settings, or filter your choices using System, Default, or Network. See sections below for Advanced and Preview selections.
- 3 Save your selections to a file for future re-use, if wanted. See Creating a source file.

# **Create from source file**

On the Source screen, browse to select a settings file and click **Next**.

**2** Review the selected settings on the Device Settings screen.

You may change or add additional selections here, as well. You can scroll through All settings, or filter your choices using System, Default, or Network.

3 If you make any changes to the settings from the original source file, you can save your selections for future re-use. See Creating a source file.

See other sections for Advanced and Preview selections.

#### Advanced device settings

If you wish to change settings that are accessed through the Advanced section, please contact your Sales company. Changing Advanced settings poses a risk of causing damage to printing devices and should not be attempted without guidance.

### **Device settings preview**

To check that selected settings will be applicable to the devices selected, use the Preview function.

- Click **Preview** on the Settings screen.
- 2 Select a device model from the drop-down list.
- 3 Review the selected settings and notes to confirm that each is supported on the selected device

**Note:** If no selected settings are supported, the Preview screen will be blank for the selected device.

**Warning:** If you do not see a setting reflected for a particular device in the Preview, or the Preview shows that the model does not support the selected property or setting, you may consider removing that device from the list of devices for this action. NDM will skip unsupported settings when Device Settings runs.

4 Make any needed settings changes and click Next to continue.

### Create a source file

- 1 On the Method screen, choose **New** or **From source device**.
- 2 Configure the settings.
- 3 Click Save to file.

Save to file creates a zip file of checked device settings in .xml format. If you changed settings in only one of the areas, Save to file will create a single .xml file, i.e.; just "DeviceSystemSettings.xml."

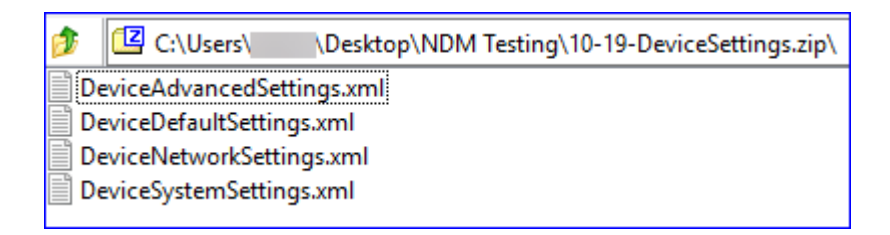

4 You can change the default name (DeviceSettings.zip) to anything meaningful (retain the .zip or .xml extension).

# **Device Settings: Single device**

#### **Device Properties > Device Settings**

When you invoke Device Settings from the Device Properties tab, NDM reads in the device's settings, and presents the Settings screen.

1 Click **Device settings** from the Device Properties screen.

Wait while NDM establishes a connection to the device and loads the settings.

- 2 Make any desired changes to the settings; you can save your changes to a file for future use.
- 3 Click Next.
- 4 Review your choices on the Confirm details screen and click **Apply**. You can also go **Back**, or **Cancel**.

See sections under Device Settings for information about Advanced and Preview options.

# **Device Settings: Tasks**

With Device settings, you can send configuration parameters to one or multiple devices simultaneously, use a device as a template for resetting selected parameters on multiple devices, and save settings in a file to use for future resets. Major settings areas (each having additional settings) are: System, Default, Network and Advanced.

# **Device Settings: Scenarios**

There are several ways to update settings for one or more devices in NDM. Device settings scenarios:

- With a single device selected, create new settings
- With multiple devices selected, create new settings
- After creating settings, save them to a zipped ("source") file for future use (See Creating a Source File)

- continued

- With a single device selected, select a source device (on intermediate "Source" screen) and use its settings
- With multiple devices selected, select a source device (on intermediate "Source" screen) and use its settings
- After creating settings, save them to a zipped ("source") file for future use (See Creating a Source File)
- · With a single device selected, select a previously saved source file
- · With multiple devices selected, select a previously saved source file

Note that if you only need to use Device Settings for a single device, you can access a simplified wizard by clicking the **Device Properties** icon for that device and then clicking **Device Settings** from the Device Properties screen.

# Device Tags: Set for a single device

**Device Properties > General > Tags** (Edit icon)

From the Device Properties screen, you can make changes to the way that NDM communicates with a single device.

- 1 Click the Pencil icon by Tags on the **Device Properties > General screen**.
- **2** Type text into the box (maximum per tag is 128 characters).
- Click the plus (+) sign to add more tags.
- 4 Click Save when done.

To change or remove tags, follow this process and use the delete (-) to remove tags.

# **Device Tags: Set for multiple devices**

#### Device list > ...More > Tags

From the Device list, either select multiple devices using check boxes, or select a group to act on the entire list.

- Click ... More and then Device Tags from Device list.
- **2** Type text into the box (maximum per tag is 128 characters).
- Click the plus (+) sign to add more tags.
- 4 Click Save when done.

NDM applies the tags to all selected devices or all devices in the selected group. To change for individual devices, start from Device Properties. For multiple devices or a group, remove tags using this process.

# **Device Users**

#### **Device Properties > Users**

Users who are authorized to use a device are on a user list with their login information and passwords. When user authentication is set, only users who are administrators on the device are able to use the various functions of the device.

In Device Users, an administrator can create entries for the following features and send them to the device.

- Users manage authorized device users
- Simple Login Keys simplify device login
- Network groups manage groups of network users
- Authentication select settings for user login, network user properties, password policy, and user account lockout

Any entries awaiting submission to the device appear below the toolbar as bubbles with Add user, Edit user, or Delete user and a name. To remove an entry before submitting, click the **X** below the bubble. If you switch tabs before clicking **Submit Address Book**, a pop up will ask for confirmation to abandon uncommitted changes.

**Note:** To access the user list of a device, the correct Login username and Password must be in Communication Settings for the device. If an administrator password is set for the device, then only an administrator can change the user list.

To access device users functions, start with Device Properties:

- 1 In the Device list, click a device under **Model name**.
- 2 Click Users.
- 3 Click **Users** (different tab) again.

# **Device Users: Add users**

#### **Device Properties > Users > Users**

You can add users to the user list on the device. You can use the list to control which users are able to operate or access the device.

- 1 In the Users tab, click **Add**.
- 2 Select available device user options under General, Advanced, and Authorization. Login username and User name are required.
- 3 Click Save.
- 4 Perform other Device User operations (add, delete, and edit for Users, Simple Login Keys and Network Groups; plus import for Users, Groups authorization for Network Groups, and options on the Authentication tab).
- 5 Click Open Submit Panel.

The submit panel opens on the right side of the screen with the information displayed with an X in a bubble. Cancel the change by clicking the X.

- 6 Click **Submit** at the bottom of the panel.
- 7 Click **Submit** on the pop-up confirmation.

Check the progress either by leaving the progress window open or looking for the task on the Tasks tab.

When you close the progress window, the screen refreshes to show the change(s).

# **Device Users: Delete users**

#### **Device Properties > Users > Users**

To delete a device user, click the check box by the user and click **Delete**. Follow the rest of the steps under Add.

# **Device Users: Edit users**

#### **Device Properties > Users > Users**

To edit a device user, click the check box by the user and click **Edit**. Follow the rest of the steps under Add.

# **Device Users: Export a user list**

#### **Device Properties > Users > Users**

You can save a list of users to a file on your computer or network. Once saved, you can import it to another device. NDM does not export or import Passwords; you must enter them manually.

- 1 In the Device Users tab, Click **Export**.
- 2 Click Continue.
- 3 Open or save the exported file (CSV).

## **Device Users: Import a user list**

### **Device Properties > Users > Users**

You can import a list of device users that was exported from another device. Passwords are not exported or imported and must be entered manually.

- In the Device Users tab, click Import.
- 2 In the Import Users dialog box, drag a valid user file (CSV) into the box, or click the box and browse to find a file.
- 3 Click **Upload File** to import the file, or click **REMOVE FILE** to delete it.

- 4 If the first line of the .CSV file contains headers, select **Include file headers** to include them. Clear the check box if you want the first line of the file to be ignored and only the data used.
- **5** To map the columns to the properties, select available options under each property.
- 6 Click Save.
- 7 Perform other Device User operations (add, delete, and edit for Users, Simple Login Keys and Network Groups; plus import for Users, Groups authorization for Network Groups, and options on the Authentication tab).

#### 8 Click Open Submit Panel.

The submit panel opens on the right side of the screen with the information displayed with an X in a bubble. Cancel the change by clicking the X.

- 9 Click **Submit** at the bottom of the panel.
- **10** Click **Submit** on the pop-up confirmation.

Check the progress either by leaving the progress window open or looking for the task on the Tasks tab.

When you close the progress window, the screen refreshes to show the change(s).

# **Device Users: Authentication**

#### **Device Properties > Users > Authentication**

With Authentication, an administrator can select settings for user login, network user properties, password policy, and user account lockout.

Changes in progress on the Authentication tab use the same Submit Panel as other actions in Device Users.

To access, start with Device Properties:

- 1 In the **Device list**, click a device under **Model name**.
- 2 Click Users.
- 3 Click Authentication.

To submit authentication changes, follow these steps:

#### 4 Click Open Submit Panel.

The submit panel opens on the right side of the screen with the information about the change displayed with an X in a bubble. Cancel the change by clicking the X in the bubble.

**Note:** For Authentication there is only a single bubble to reflect all uncommitted changes.

- 5 Click **Submit** at the bottom of the panel.
- 6 Click **Submit** on the pop-up confirmation.

Check the progress either by leaving the progress window open or looking for the task the Tasks tab.

When you close the progress window, the screen refreshes to show the changes.

# Authentication: General

#### **Device Properties > Users > Authentication**

Under General, an administrator can configure devices to require a user login before access. If you select **Use local authentication**, the device uses the Device User List to authenticate the login user. If you select **Use network authentication**, the device uses the domain server to authenticate the login user. Support varies by model.

- 1 Click the arrow to open **General**.
- 2 If you want to set user authentication as a device setting, click **Enable user** Login.
- 3 Select the authentication mode.

If you select **Use network authentication**, the related feature below it become available. Only ASCII characters are allowed in the text boxes.

- 4 Type a domain name in the Domain name text box to a maximum of 256 characters, depending on the format of the firmware file used on your device. For some models, you may select multiple domains from a list of registered domains. If more than one domain is specified, select one for the default. Change the domain name by selecting it from the list and clicking Edit.
- **5** Select a **Server type** from the list. If the server type is not External, only Server type and Host name settings are available.
- 6 Type a host name or IP address in the Host name text box.
- 7 Type a Port number, if available. The valid range is 1-65535.

Select additional options:

- **Permit jobs with unknown IDs** Select if you want a device to have no user restrictions and accept print jobs without a user login and password.
- Local authorization Select to prohibit job use by specific users on a device that supports this feature.
- Group authorization Select to permit all users to operate within permissions set for the group.
- **Simple login** Select to enable simple login for a device. Support for this feature varies by model.
- **ID card login** Depending on the model, there will be choices for ID card login, password login, on, off, use password or use pin

## 8 Click Save.

See submit instructions under Device Users: Authentication.

#### Authentication: Network user properties

#### **Device Properties > Users > Authentication**

Under Network User Properties, an administrator can set network user properties as a device setting. Settings for user properties vary by model.

- 1 Click the arrow to open Network User Properties.
- 2 To set network user properties as a device setting, select **Obtain network user properties**. Settings vary by model.
- 3 Select LDAP settings:
  - Server name Enter a server name to a maximum of 64 characters
  - Port number Type or select a port number from 1 to 65535
  - Search timeout Type or select a search timeout from 5 to 255 seconds
  - Encryption Select an encryption type. The LDAP encryption can be saved to SSL/TLS, STARTTLS, or it can be set to Off
  - Authentication type Select authentication type: Simple or SASL
- 4 The device uses Acquisition of user information settings for search and retrieval of login user information from the LDAP server. Enter one or two user names, to a maximum of 32 characters. Enter a valid email address, to a maximum of 32 characters.
- 5 Click Save.

See submit instructions under Device Users: Authentication.

# Authentication: Password policy

### **Device Properties > Users > Authentication**

An administrator can set password policy for all device users.

- Click the arrow to open **Password Policy**.
- 2 To enable password policy settings, select **Use password policy**.
- **3** To set a password expiration, select **Maximum password age**, and select the number of days, from 1 to 64.
- **4** You can set the **Maximum password length** from 1 to 64 characters.
- 5 Under **Password complexity**, select desired password restrictions.
- 6 Click Save.

See submit instructions under Device Users: Authentication.

# Authentication: User account lockout

#### **Device Properties > Users > Authentication**

An administrator can set device user account lockout settings.

- 1 Click the arrow to open User Account Lockout.
- 2 Select Enable lockout.
- 3 Select the allowed number of retries, from 1 to 10.
- **4** Select the lockout time, from 1 to 60 minutes.
- 5 Select whether to lock out all connections or remote login only.
- 6 Click Save.

See submit instructions under Device Users: Authentication.

# **Device Users: Network groups**

With Network groups, you can create and manage groups of network users on the device. You can set printing permissions and restrictions for the group. This is useful when Use network authentication is selected in the Authentication tab.

To access, start with Device Properties:

- 1 In the Device list, click a device under Model name.
- 2 Click Device Users.
- 3 Click Network groups.

# Network Groups: Add a network group

#### Device Properties > Users > Network groups

You can add user groups to the group list on the device.

- 1 Click Add.
- 2 In the **Add group** dialog box, enter a Group ID (numerals only) and a Group Name.
- **3** Select the Access level.
- 4 Under Authorization, select the desired permissions and restrictions. Available options vary by model.
- 5 Click Save.

6 Perform other Device User operations (add, delete, and edit for Users, Simple Login Keys and Network Groups; plus import for Users, Groups authorization for Network Groups, and options on the Authentication tab).

### 7 Click Open Submit Panel.

The submit panel opens on the right side of the screen with the information displayed with an **X** in a bubble. Cancel the change by clicking the **X**.

- 8 Click **Submit** at the bottom of the panel.
- 9 Click Submit on the pop-up confirmation.

Check the progress either by leaving the progress window open or looking for the task on the Tasks tab.

When you close the progress window, the screen refreshes to show the change(s).

# Network Groups: Delete a network group

To delete a network group, click the check box by the group name and click **Delete**. Follow the rest of the steps under Add.

#### Network Groups: Edit a network group

To edit a network group, click the check box by the group name and click **Edit**. Follow the rest of the steps under Add.

#### Setting group authorization

#### Device Properties > Users > Network Groups

You can choose whether all users can operate within permissions set for the group.

- Click Group authorization.
- In the Group authorization dialog box, select whether to enable or disable group authorization.
- 3 Click Save.
- 4 Perform other Device User operations (add, delete, and edit for Users, Simple Login Keys and Network Groups; plus import for Users, Groups authorization for Network Groups, and options on the Authentication tab).
- 5 Click **Open Submit Panel**. The submit panel opens on the right side of the screen with the information about the change displayed with an **X** in a bubble. Cancel the change by clicking the **X** in the bubble.
- 6 Click **Submit** at the bottom of the panel.
- 7 Click **Submit** on the pop-up confirmation.

Check the progress either by leaving the progress window open or looking for the task the Tasks tab.

When you close the progress window, the screen refreshes to show the changes.

# **Device Users: Simple Login keys**

With Simple login keys, you can create a number shortcut to bypass the login requirement on a device.

To configure Simple Login settings for your device:

- 1 In the Device list, click a device under **Model name**.
- 2 Click **Device Users**.
- 3 Click Simple Login Keys.

# Simple Login Keys: Add a key

Device Properties > Users > Simple Login Keys

- 1 Click Add.
- 2 In the Add Simple Login Key dialog box, select an icon and type a name to a maximum of 32 characters.
- 3 Select a **Specific number**, or select **Next available number** to set the number automatically.
- **4** Select an **Authentication mode**.
  - If Use local authentication is selected, click Select, and select a login user name
  - If Use network authentication is selected, type a Login username and Login password
- 5 Select **Enable password login** to require a password at login. Clear the check box to disable the password requirement.
- 6 Click Save.
- 7 Perform other Device User operations (add, delete, and edit for Users, Simple Login Keys and Network Groups; plus import for Users, Groups authorization for Network Groups, and options on the Authentication tab.)

#### 8 Click Open Submit Panel.

The submit panel opens on the right side of the screen with the information displayed with an X in a bubble. Cancel the change by clicking the X.

**9** Click **Submit** at the bottom of the panel.

**10** Click **Submit** on the pop-up confirmation.

Check the progress either by leaving the progress window open or looking for the task on the Tasks tab.

When you close the progress window, the screen refreshes to show the change(s).

## Simple Login Keys: Delete a key

To delete a key, click the check box by the key name and click **Delete**. Follow from step 7 under Add.

### Simple Login Keys: Edit a key

To edit a key, click the check box by the key name and click **Edit**. Follow from step 7 under Add.

# **Device Users: Settings in Multi-set configurations**

Managing Device Users in a Multi-set configuration follows the same basic steps as managing Device Users for a single device from the Device Properties screen. You can manage device users, network groups, simple login keys, and authentication settings. You can add, edit, delete, and import device users; add, edit, and delete network groups and simple login keys; and change all authentication settings.

The Enable switch gives you the option to disable configuration changes entirely for each tab. (**Note**: If you set it to Disable on all the tabs, the system will pop up a warning icon for the Users and Groups configuration or disable the Next button.)

On the Preferences tab in Multi-set, there are two options for handling existing data:

- Full Overwrite
- This option ignores current device entries and overwrites all data on the device. A Full Overwrite cannot be undone.
- Smart Merge (default/recommended)

This option combines existing data on the target device(s) with source data for the Multi-set operation (a source device or saved file.) Smart Merge performs the merge based on the Number of the entry. Where there are duplicate Numbers, Smart Merge overwrites target device data with source data having a matching ID number.

**Warning**: both Full Overwrite and Smart Merge overwrite existing authentication settings.

With Enable set to On, no other selections and/or changes made, and the default of Smart Merge selected in Preferences, all source entries will be merged or added to the target device(s) entries.

# **Document Box**

A Document Box is a type of virtual mailbox on a device, used by individuals and groups to manage files that are stored on the device.

**Note:** If authentication is set, accessing the document box requires the correct User name and Password in the Communication Settings for the device.

Depending on the device model, the following kinds of document boxes are available:

- Custom Box stores print data for each individual user on the printer and allows the user to print single or multiple copies of the stored data later using the printer's operation panel
- Subaddress Box a box for storing received originals on the machine for forwarding with a sub address and password
- Fax Box a box for storing received originals on the machine to which the fax system is installed
- Fax Polling Box a box for storing originals to be used in polling transmissions

Document boxes can be created, edited, deleted, imported, and exported. You cannot add or delete a Fax Polling Box. Password protected document boxes cannot be exported unless device authentication is set.

#### **CCRX** link

You can open the device home page from the Document Box view. Click **Device home** to display this web page.

#### **Open Submit Panel**

When you add, edit, delete, or import document boxes, the task appears in the Submit Panel list. In this list, you can choose whether to finish or cancel the task.

# **Document Box: Add a document box**

#### **Device Properties > Document Box**

You can create a new document box on a device. You cannot add a Fax Polling Box.

- Click Add.
- 2 Configure the properties of the new document box:

| Property      | Description                                                                  |
|---------------|------------------------------------------------------------------------------|
| Name          | Type the new box name.                                                       |
| Туре          | Box type depends on model: Custom box, Subaddress Box, Fax box.              |
| Number        | Use automatic numbering or select from list (box numbers may not be reused). |
| Owner         | Select a new owner from the list.                                            |
| Owner setting | Select the type of owner from the list (Off, Local user, or Network user).   |
| Domain        | Select a domain.                                                             |
|               |                                                                              |

— continued

| Property                                   | Description                                                                         |
|--------------------------------------------|-------------------------------------------------------------------------------------|
| Usage                                      | Shows the current usage in megabytes (in the edit screen).                          |
| Restrict usage (MB)                        | Set the value from 1 to 30000 MB.                                                   |
| Automatically delete<br>files delay (days) | Select the period to save the file in device memory, from 1 to 31 days.             |
| Shared                                     | Select to enable the box for multiple users.                                        |
| Password change                            | You can set or change your password for the box.                                    |
| Overwrite settings                         | Select to permit a new document to replace an existing document with the same name. |
| Subaddress                                 | Type the subaddress. Available with subaddress boxes.                               |
| Delete after printed                       | Select this option to remove a document from the box permanently after printing.    |

- 3 Click Add.
- **4** Perform other Document Box operations (add, delete, edit, and import.)
- 5 Click Open Submit Panel.

The submit panel opens on the right side of the screen with the information displayed with an X in a bubble. Cancel the change by clicking the X.

- 6 Click **Submit** at the bottom of the panel.
- 7 Click **Submit** on the pop-up confirmation.

Check the progress either by leaving the progress window open or looking for the task on the Tasks tab.

When you close the progress window, the screen refreshes to show the change(s).

# **Document Box: Delete a document box**

#### **Device Properties > Document Box**

You can change document box settings.

- 1 Under **Document Box Type**, select a type.
- 2 Select a box to edit.
- 3 Click Delete.

Follow from Step 4 under Add.

# **Document Box: Edit a document box**

### **Device Properties > Document Box**

You can change document box settings.

- 1 Under Document Box Type, select a type.
- 2 Select a box to edit.
- 3 Click Edit.
- 4 Change settings as desired, see properties under Add a document box. You cannot change the box type.
- 5 Click OK.

Follow from Step 4 under Add.

# **Document Box: Export a document box**

#### **Device Properties > Document Box**

You can export one or more document boxes to a file, and then import the file into another device. Password protected document boxes cannot be exported unless authentication is set on the device.

- 1 Under **Document Box Type**, select a type.
- 2 Select one or more document boxes.
- 3 Click Export.
- 4 Name and save the file (CSV).

## **Document Box: Import a document box**

### **Device Properties > Document Box**

You can import document boxes to a device. NDM merges the imported boxes with existing boxes.

- 1 Under Document Box Type, select a type.
- 2 Click Import.
- 3 In the Import Document Box dialog box, drag a valid CSV file into the box, or browse to find a file.
- 4 Click **Upload file** to import the file, or click **REMOVE FILE** to delete it.
- **5** To map the columns to the properties, select available options under File mapping.

### 6 Click **Import**.

7 Perform other Document Box operations (add, delete, edit, and import).

#### 8 Click Open Submit Panel.

The submit panel opens on the right side of the screen with the information displayed with an X in a bubble. Cancel the change by clicking the X.

- 9 Click **Submit** at the bottom of the panel.
- **10** Click **Submit** on the pop-up confirmation.

Check the progress either by leaving the progress window open or looking for the task on the Tasks tab.

When you close the progress window, the screen refreshes to show the change(s).

### **Document Box: Settings in Multi-set configurations**

Managing Document Boxes in a Multi-set configuration follows the same basic steps as managing them for a single device from the Device Properties screen. You can manage all box types. You can add, edit, delete, and import.

The Enable switch gives you the option to disable configuration changes entirely for each box type tab. (**Note**: If you set it to Disable on all the tabs, the system will pop up a warning icon for Document Box configuration or disable the Next button.)

When adding, editing or importing a document box in a Multi-set configuration, NDM presents merge options as part of the configuration set up (Preferences tab). These Preferences settings let you choose how to apply changes. The Preferences choices are:

• Full Overwrite

This option will overwrite the existing document boxes of devices selected for this Multi-Set operation. It ignores all current settings on the device(s), and overwrites all data. A Full Overwrite cannot be undone.

• Smart Merge (recommended)

This option merges imported boxes with those on the device. In case of a conflict, boxes on the device are overwritten by imported boxes. If the existing box cannot be overwritten (password protection, for example) a new number is generated for the imported box.

• Auto-generate

This option keeps all source and target data, and generates new numbers for imported boxes that conflict with existing ones.

With Enable set to On, no other selections and/or changes made, and the default of Smart Merge selected in Preferences, all source entries will be merged or added to the target device(s) entries.

# **Firmware Upgrade**

From a master file, you can install firmware on a single device or groups of devices. When upgrading multiple devices or a group, the process will fail if

there are any devices that do not match the models for the selected firmware. If the same or newer version of firmware is already on the device(s), you will see a message to that effect.

You can get the firmware file from an administrator or dealer. If the firmware file version is older than the installed version on the device, then the firmware is downgraded.

Before performing a firmware upgrade, ensure TCP ports 800-899 are available and not blocked by a firewall.

# Firmware Upgrade: Risks and recovery

Risks and recovery options can differ depending on the type of upgrade.

Using this wizard poses a risk of damaging device(s). When preparing to upgrade firmware, remember to review the process with your administrator or dealer and establish contingency plans. The wizard requires that you acknowledge and accept the potential risk of firmware installation.

#### **Danger Period during Upgrade**

Leave the Progress window open to see status of devices being upgraded.

 Any Device – Processing times will vary but do not turn off the device during the firmware upgrade

If a device is turned off or loses power at a critical point during the upgrade, the device could become inoperable and require servicing to replace damaged components.

• IB-2x – No indication of the upgrade appears on the device operation panel. Check for the new firmware version in Firmware view

#### **Upgrade Completion Indicators**

Check the Tasks tabs: Active, Scheduled, or Completed. If the upgrade is finished, it will appear on the Completed tab and you will be able to view the completion status.

#### **Upgrade Error Indicators**

- Any Device The result of the device upgrade is recorded in the log file as Failed
- System The device fails the power-on self-test
- FAX Faxing does not operate
- IB-2x No link light appears. Option (for some models: Network) does not appear on the Interface menu on the operation panel

#### **Upgrade Error Recovery**

- System You must replace the DIMM in the device. The old DIMM, however, is not physically damaged. You can erase and reload it using a DIMM writer
- · FAX You must replace the FAX board
- IB-2x A special recovery mode for the IB-2x called Boot Loader mode is available. You can use a jumper setting to set IB-2x to Boot Loader mode: SW1 on IB-20/21 and IB-21E, or J2-1 on IB-22. Once in Boot Loader mode, you can use a Windows utility named IBVERUP to load a new firmware file

# Firmware Upgrade: Single device

**Device Properties > General**
- 1 Click **Firmware upgrade**.
- 2 Click **Next** on the Devices screen.
- 3 Drag and drop or browse to select a firmware upgrade package, and click **Upload**.

**Note:** NDM accepts a firmware package **only** as a zip file. If your firmware package is a folder with \*.DL and other files, zip all together before attempting to upload it to NDM.

NDM validates the package and checks against the selected model(s). If the package fails validation or will not work with the selected model, you will see an error message and the **Next** button will be disabled. Either cancel the operation and start over, try a different firmware package, or go back and review your device selections.

#### 4 Click Next.

- 5 If the device has the same or a newer version of firmware, a Resolve Conflicts screen appears. The Description will tell you what the issue is and you can decide whether to continue with the operation or cancel.
  - To continue, click the checkbox by the device name and click Next.
  - To cancel, click Cancel.
  - Click **Back** to return to the upload screen and try a different package.
- 6 On the Schedule screen, **Run Now** is the only choice. You can set a retry interval (in minutes) and a number of retry attempts. Click **Next**.

The Task screen shows Name, Description, and Receive notifications options.

- 7 Task name is filled in based on the following format: "Task MMddyyyy-HHmm." You may edit the task name, if wanted.
- 8 Enter a description, if wanted.
- 9 Click the checkbox by **Receive notifications** (unchecked by default) to get email when the task finishes.
- 10 Click Next.
- 11 Confirm task details on the next screen. Check the box to acknowledge the warning about potential damage to printing devices caused by a firmware upgrade. When satisfied with the selections, click Apply.

**Note:** The Apply button will not be active unless you've accepted the risk by checking the box.

A progress screen appears which you can close without affecting the overall task progress.

You can check on the progress of the task or adjust a scheduled task on the Tasks tab (active or scheduled).

## Firmware Upgrade: Multiple devices

- 1 On the Device list page, select similar printing device(s) to upgrade (using the selection check boxes), or select an entire group (either default or custom).
- 2 Click Firmware upgrade on the Create task drop-down list.

If you have manually selected devices that are incompatible to have the same firmware upgrade applied, the first screen will show the eligible selected devices grouped together.

3 Select the entire group with the radio button and, if wanted, individual devices within a group using the check boxes. You cannot select devices from more than one group together.

If you start from a group, the first screen shows the group name and number of printing devices in that group.

#### 4 Click Next.

5 Drag and drop or browse to select a firmware upgrade package, and click **Upload**.

**Note:** NDM accepts a firmware package **only** as a zip file. If your firmware package is a folder with \*.DL and other files, zip all together before attempting to upload it to NDM.

NDM validates the package and checks against the selected model(s). If the package fails validation or will not work with all selected models, you will see an error message and the Next button will be disabled. Either cancel the operation and start over, try a different firmware package, or go back and review your device selections.

6 Click Next.

7 The Resolve Conflicts screen will look different depending on whether you started from a group or multiple devices:

— continued

If you started from a Group and there are devices with the same or newer versions of firmware in your selections, NDM will not try to upgrade incompatible devices, but you have a choice for supported devices:

- Skip the operation on devices that have the same or a newer version of firmware already installed
- Force this version of firmware to supported devices, even if that means downgrading the firmware.

Choose the option to Skip devices with newer or the same firmware version or Upgrade all supported devices.

Starting from device selections, the Resolve Conflicts screen shows you each device with a notation of the issue and lets you choose with which device(s) to continue.

| irmware Upgrade                 |                                              | (37)                                                      | 5)                                                                |                                              | 2              |
|---------------------------------|----------------------------------------------|-----------------------------------------------------------|-------------------------------------------------------------------|----------------------------------------------|----------------|
| esolve Conflicts                |                                              |                                                           |                                                                   |                                              |                |
| The selected<br>have a newer    | firmware versio<br>r version installe<br>the | n is already insta<br>d. You can choo:<br>firmware upgrad | illed on some of th<br>se to skip the firmv<br>le on the devices. | e devices or the dev<br>rare upgrade or to f | vices<br>force |
| <ul> <li>Skip device</li> </ul> | is with newer or th                          | e same firmware v                                         | ersion                                                            |                                              |                |
| Upgrade al                      | I supported device                           | s                                                         |                                                                   |                                              |                |
|                                 |                                              |                                                           |                                                                   |                                              |                |
|                                 |                                              |                                                           |                                                                   |                                              |                |
|                                 |                                              |                                                           |                                                                   |                                              |                |
|                                 |                                              |                                                           |                                                                   |                                              |                |
|                                 |                                              |                                                           |                                                                   |                                              |                |
|                                 |                                              |                                                           | Back                                                              | Next                                         | Cancel         |

| olve | Conflicts                                         |                                              |                                             |                                                                                 |
|------|---------------------------------------------------|----------------------------------------------|---------------------------------------------|---------------------------------------------------------------------------------|
| 7    | The selected fir<br>newer version i<br>operation. | mware version is al<br>installed. You can de | ready installed on so<br>select devices and | me of the devices or the devices have a continue to the next step or cancel the |
| ~    | Model name                                        | Serial number                                | IP address                                  | Description                                                                     |
| ~    | ECOSYS M5526cdw                                   | ZE86100022                                   | 10.10.30.136                                | KYOCERA Document Solutions Printing System                                      |
|      | ECOSYS M5526cdw                                   | ZE86100021                                   | 10.10.30.132                                | KYOCERA Document Solutions Printing System                                      |
|      | ECOSYS M5526cdw                                   | ZE86100020                                   | 10.10.30.139                                | KYOCERA Document Solutions Printing System                                      |
|      | ¢                                                 |                                              |                                             | >                                                                               |
|      |                                                   |                                              |                                             |                                                                                 |
|      |                                                   |                                              |                                             |                                                                                 |

### 8 Click Next.

9 On the Schedule screen, run the upgrade immediately, configure options to run it at a specific date/time, or configure event triggers to run the upgrade as a recurring task. Click **Next**.

The Task screen shows Name, Description and Receive notifications options.

- **10** Task name filled in based on the following format: "Task MMddyyyy-HHmm." You may edit the task name, if wanted.
- **11** Enter a description, if wanted.
- 12 Click the check box by Receive notifications (unchecked by default) to get email when the task finishes.
- 13 Click Next.
- **14** Confirm task details on the next screen. Check the box to acknowledge the warning about potential damage to printing devices caused by a firmware upgrade. When satisfied with the selections, click **Apply**.

**Note:** The Apply button will not be active unless you've accepted the risk by checking the box.

A progress screen appears which you can close without affecting the overall task progress. You can check on the progress of the task or adjust a scheduled task on the Tasks tab (active or scheduled).

## General behaviors that apply to multiple actions

Actions that set up tasks: Restart devices, Firmware upgrade, Device settings, and Configurations, can be configured to run on single or multiple devices. There are two ways to select multiple devices: clicking the selection boxes by each device or selecting all devices in a Group by making no individual selections. Restart devices requires individual or multiple selection of devices; you cannot use a Group with Restart devices, but you can select multiple devices from a Group.

## **HTTP Protocol**

You may turn the HTTPS protocol on or off for all NDM services. HTTPS works over underlying secure protocols – SSL or TLS that encrypts all traffic between browser and server. SSL/TLS requires a certificate with private key, public key, domain information, and chain of signatures by certificate authorities.

For HTTPS, obtain a certificate from a trusted certificate authority to upload. The uploaded certificate file should be in pkcs#12 format (typically with .pfx extension) and you should provide a password for a password-protected certificate.

You can also configure HTTPS to use a local self-signed certificate. In that case, NDM generates self-signed certificate if there is no already generated one.

When you click **Apply** to change protocol type, NDM saves the settings and restarts all services. After restarting, NDM is available on the same port with the new protocol.

The default for NDM is the HTTP protocol.

## Importing KYOCERA Net Admin data

#### System > System Settings> Database Connection

You can import your data from KYOCERA Net Admin into NDM by following these steps:

Pre-requisite: Create a new KNA database backup from the KNA application.

- 1 Navigate to the Databased Connections tab in System Settings.
- 2 Click the **Edit** icon in the upper right corner.
- 3 Click **Continue** on the Warning pop-up.

#### 4 Click Import Data.

The Import Data button is not available if NDM already has devices listed.

#### 5 Upload the KNA backup file on the Import Data screen.

The KNA backup will be a zip file that contains the "data.sql" file.

6 Click OK.

- 7 Click the red Import button on the Confirm Import screen.You can view the progress of the import.
- 8 When completed, you have an option to download the results of the import.
- 9 Click Go to Login to restart NDM with your newly imported data.

The results file contains the following information in a .csv file:

- · Number of devices that were imported
- · Number of devices that were skipped
- · Number of devices that were found in file
- · Number of users who were imported
- · Number of users who were skipped
- Number of users who were found in file
- · Result of importing SMTP settings
- · Result of importing security settings

### Data imported from KNA backup

The following table shows what data is imported into NDM from KNA.

| Property | Parameter              | Comments                          |
|----------|------------------------|-----------------------------------|
| Security | Security protocol type | HTTP or HTTPS                     |
| SMTP     | SMTP server name       |                                   |
|          | SMTP port number       |                                   |
|          | Login                  |                                   |
|          | Password               |                                   |
|          | Sender email address   |                                   |
| Users    | User name              |                                   |
|          | Password               |                                   |
|          | Email address          |                                   |
|          | Role                   | Only User will be imported to NDM |
| Device   | Device ID              |                                   |
|          | Serial number          |                                   |
|          | Model name             |                                   |
|          |                        | — continu                         |

— continued

| Property | Parameter               | Comments                                  |
|----------|-------------------------|-------------------------------------------|
|          | Base model name         |                                           |
|          | Asset number            |                                           |
|          | IP address              |                                           |
|          | Host name               |                                           |
|          | MAC Address             |                                           |
|          | Descriptione            |                                           |
|          | Manufactured            |                                           |
|          | Location                |                                           |
|          | Print speed             |                                           |
|          | Deleted view            | Set NOW if device is unmanaged on the KNA |
|          | Color                   | Is device Color                           |
|          | Duplex                  | Is device Duplex                          |
|          | TCP/IP port             |                                           |
|          | Communication timeout   |                                           |
|          | SNMP connection retries |                                           |
|          | SMNP type               |                                           |
|          | Secure protocol (SSL)   |                                           |
|          | Authentication type     |                                           |
|          | Read community name     |                                           |
|          | Write community name    |                                           |
|          | User name               |                                           |
|          | Password                |                                           |
|          | User name               | Authentication information                |
|          | Password                | Authentication information                |
|          | SNMP authentication     |                                           |
|          | SNMP Privacy            |                                           |

— continued

| Property | Parameter                               | Comments                                                    |
|----------|-----------------------------------------|-------------------------------------------------------------|
|          | Command Center password                 |                                                             |
|          | System firmware                         |                                                             |
|          | Scanner firmware<br>Fax port 2 firmware |                                                             |
|          | Panel firmware                          |                                                             |
|          | NIC firmware                            |                                                             |
|          | Engine firmware                         |                                                             |
|          | Fax system firmware                     |                                                             |
|          | Total memory                            |                                                             |
|          | Black toner level                       | Only current toner level                                    |
|          | Cyan toner level                        | Only current toner level                                    |
|          | Yellow toner level                      | Only current toner level                                    |
|          | Magenta toner level                     | Only current toner level                                    |
|          | Counters                                | About 125 counters; only last counters                      |
|          | Media input                             | List of media inputs (Name, Size,<br>Type, Capacity, Level) |

## License agreement

Click the License tab to read KYOCERA End User License Agreement terms. Click **Download** to save a copy in PDF.

## Login/Logout

### System > Security > Login/Logout

Configure the requirements for how and where users login to NDM, account locking, and timeout settings from the Login/Logout page.

- continued

| Name                                   | Default value                 | Description                                                                                                    |
|----------------------------------------|-------------------------------|----------------------------------------------------------------------------------------------------|
| Local login<br>required                | Unchecked                     | If NDM is installed on the same<br>computer that you use to<br>access it, no login will be<br>required. NDM goes directly to<br>the devices list page; logoff<br>disabled. |
|                                        |                               | When accessing NDM from<br>another computer, you must<br>always log in. Logoff enabled.                                                                                    |
| Allow remote<br>access                 | Checked (for NDM<br>Standard) | Indicates whether remote access is allowed.                                                                                                    |
|                                        | Unchecked (for<br>NDM Lite)   |                                                                                                    |
| Delay between<br>consecutive<br>logins | Checked                       | Require a delay between login attempts (deter brute-force login attacks).                                                                                                  |
| Delay between<br>attempts              | 2 seconds                     | Delay period before re-login<br>after failed login attempt. Enter<br>1–5 seconds.                                                                                          |
| Lock account<br>access                 | Checked                       | Lock account after specified<br>number of consecutive failed<br>login attempts.                                                                                            |
| Consecutive failed logins              | 3                             | Number of login attempts<br>before account lockout. Enter<br>1–10.                                                                                                    |
| Account locked<br>(minutes)            | 30                            | Period after which a locked<br>user is automatically unlocked.<br>Enter 10–120 minutes in<br>increments of 10.                                                             |
| Automatic<br>account logout            | Checked                       | Inactivity timeout enforced.                                                                                                    |
| Period of inactivity<br>(minutes)      | 10                            | Inactivity period before timeout                                                                                                    |

Clicking **Apply** for a change to the login requirement does not restart NDM services. The changed login will apply the next time you start an NDM browser session.

## **Multi-set configurations**

See Configurations.

## **Notifications**

NDM provides the ability to send notifications about some events on device(s). Notifications require SMTP to be configured. User can create and edit notification templates, choose devices and recipients for notification tasks, create custom user notifications, and view the list of system notifications.

NDM has three categories of notifications, each with its own tab under the Notifications tab. They are:

- · Devices
- System
- User

Using buttons on the Notifications toolbar (available on each Notifications tab) you can perform the following actions on one or more selected notifications (use the left side check boxes to select):

- Mark as: change from Read to Unread or vice-versa. (Unread notifications are displayed in **bold face** on the UI)
- · Set importance to change the importance of one or more notification
- Delete one or more notifications. Warning: there is no confirmation for this action, selected item is immediately deleted and cannot be restored

A search box on the tool bar lets you filter the notifications using terms found in the Subject or Message fields. The search defaults to both, but can be limited by selecting just one or the other from the search options selection.

The notifications lists can sorted by any of the column headings by clicking. Change column width by hovering your mouse over the column heading row until you see the column width adjustment tool and then dragging to resize.

### Notifications: Add device notifications

#### Notifications > Notifications > User

The Devices notifications tab shows notifications generated from templates with the **Send to inbox** property enabled. Columns on the Devices tab show device data relating to the notice: Event type, Condition type, Subject, Message, Serial number, Model name, Date, and Info icons to see the full notification.

The initial set of templates consists of:

- No toner
- Waste toner box full
- · Paper jam
- Call for service

You can edit each notification template to change timing, devices covered, and notification recipients.

#### To create a new Device notification:

- Click Templates.
- 2 Click Add.
- **3** Provide a name for the template, and click **Next**.
- 4 Configure notification conditions. (See Event triggers for a full explanation of all possible settings.)

**Note:** NDM will set the importance level based on the type of event; for example: Toner level change, Firmware change and Counter change are all set as Low.

5 The Trigger option defaults to "On every occurrence," but can be changed.

#### 6 Click Next.

7 Specify device properties to include in the notification, such as IP address, sysLocation, Host name, etc.

#### 8 Click Next.

9 Use check boxes to select devices to be part of this notification.

You can select devices individually or set Select source device to Group to select predefined groups.

You can use the search to enter terms or partial terms to filter the list on any of the columns.

- 10 Click Next.
- 11 Enter or delete (x by email) email addresses of notification recipients. Check Send to inbox if you want these notifications to show on the Devices notifications tab (otherwise they are sent in email to the recipient(s) but not shown in the NDM UI.)
- 12 Click Next.
- **13** Confirm details of your notification and click **Apply** or **Back** if you want to make changes.

Your new notification is displayed on the Notification Templates screen. The Inbox tag appears if you checked Send to inbox. The notification is enabled by default; you can disable it by selecting it and clicking **Disable** on the toolbar.

You can take the following actions on items on the Notifications Templates page: Add, Edit, Delete, Enable, Disable. The four predefined templates (Paper jam, Call for service, No toner, and Waste toner box full cannot be enabled unless you edit them to select devices and add recipients.)

**Warning**: You can delete ANY notification template by selecting it and clicking **Delete**. There is no confirmation and no recovery option for this action. You can also delete the predefined templates in any state (enabled, disabled, etc.)

#### **Notifications: Create user notifications**

#### Notifications > Notifications > User

NDM displays user notifications only on the User tab of Notifications. For this function, a "user" is an NDM User, created and managed on the **System > System Settings > Users** tab. User notifications are intended as general messages to all NDM users. They are not emailed; they can only be viewed in the NDM UI.

To create user notifications:

- On the **Notifications** > **Users** tab, click **Create**.
- Provide a subject and message text, set the importance (high, medium, or low), and click Save.

The message appears in the User Notifications list, marked as Unread to all NDM users.

## Notifications: Receive task notifications

Some tasks offer to send a notification email on completion. In order for NDM to send email, you must configure SMTP settings. See SMTP.

#### Notifications: System

#### Notifications > Notifications > System

The NDM system generates the following notifications and displays them on the System notifications tab:

| Туре                    | Description                                                                                                    | Default<br>importance |
|-------------------------|----------------------------------------------------------------------------------------------------|-----------------------|
| Available disk<br>space | Notifications about low disk space. The<br>notification will be created in case if available<br>disk space on which NDM application instance<br>is deployed is less than 1 GB. Disk space<br>monitoring is executed every 10 minutes. | High                  |
| New feature             | Notifications about newly implemented features in NDM application                                                                                                    | Medium                |
| Discovery<br>finished   | Device discovery task has completed                                                                                                    | Medium                |
| License<br>expiring     | Created when NDM application license is expiring.                                                                                                    | High                  |
|                         | License expiration is checked when NDM starts and then again every 5 days.                                                                                                    |                       |
| System<br>started       | Created whenever the NDM system is started                                                                                                    | Low                   |
| Task<br>completed       | Created when a task completes. There is a link in the notification detail to go to the task details on the <b>Task</b> tab                                                                                                    | Medium                |

The listing screen shows columns for Type, Subject, Message, Date, and an Info icon to click to view the notification message detail.

## **Optional Functions: Activate**

#### **Device Properties > Management > Optional Functions**

You can activate optional functions on a device from the **Management** > **Optional Functions** tab. These functions are included in the device firmware, and the list of available Optional Functions is shown when you access that page. The administrator has the 20-digit license key needed for activation. You can also choose a temporary trial version of a feature.

Select an Optional Function to activate by clicking the check box by the function name.

You can only activate one at a time.

- 2 Click Activate.
- 3 Select Trial or Official for the type of license. If Trial, just click Next.
- **4** There are three ways to provide the official License Key to NDM:
  - Import a .csv file with a license key by dragging and dropping or browsing to locate and then click **Upload file**
  - Enter a license key in the Product ID/License key box (License key is a 20digit numeric string)
  - Enter a Product ID in the Product ID/License key box (Product ID is a 16 numeric or alpha characters)
- 5 Click Next.
- 6 Confirm the details. If you need to make changes, click **Back**, or else click **Activate**.

You may close the progress box without affecting the running process, or keep it open to see completion and any error message. Task status will also be viewable on the Task page.

## Paging

All NDM screens that have a potential to have a list longer than will fit on a single screen have paging options. These paging controls may be at the top of the screen (Devices) or at the bottom (all other screens). By default, NDM displays 15 devices per page with controls to move forward and back by page or jump to the first or last page. A counter indicates where you are in the list (Showing X-X of X) and a selection for number of items to show on a page.

| K | 4         2         ▶         ▶         Showing 16-30 of 63         0 | 15  | • |
|---|-----------------------------------------------------------------------|-----|---|
|   |                                                                       | 15  |   |
|   |                                                                       | 25  |   |
|   | Ver                                                                   | 100 |   |

Changes to the number of devices per page revert to the default (15/page) when you change groups.

## **Password policy**

#### System > Security > Password Policy

The NDM password policy is configurable to align with a company's security requirements.

| Field name              | Fange    | Default value |
|-------------------------|----------|---------------|
| Use password policy     | Checkbox | Checked       |
| Minimum password length | Checkbox | Checked       |

— continued

| Field name                                         | Fange                                                                                        | Default value |
|----------------------------------------------------|----------------------------------------------------------------------------------------------|---------------|
| Length value                                       | 4-64 characters                                                                              | 4 characters  |
| Uppercase letter                                   | Checkbox                                                                                     | Checked       |
| Lowercase letter                                   | Checkbox                                                                                     | Checked       |
| Number                                             | Checkbox                                                                                     | Checked       |
| Symbol                                             | Checkbox                                                                                     | Checked       |
| Reset password after initial login                 | Checkbox                                                                                     | Checked       |
| Password validity time                             | <ul> <li>No expiration</li> <li>One month</li> <li>One year</li> <li>Three months</li> </ul> | Three months  |
| Prompt user to reset password if it will expire in | <ul><li>One day</li><li>One week</li><li>Two weeks</li></ul>                                 | Two weeks     |

Check or uncheck items to change policy requirements, and click **Apply** when finished.

## **Proxy settings**

If your network uses proxy settings, provide the following information about the external proxy:

- · Host Name
- Port number
- User Name
- Password

NDM needs the proxy information for sending data for analysis (if you've agreed to data collection).

## **Quick search**

A Search box with filtering options is on all tabs on the Device list screen. Search finds data in the currently displayed group.

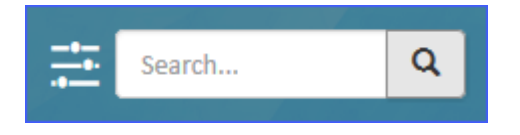

A drop-down list next to the Search box provides a way to select one property to use as a filter for the Search (i.e.; search just the IP address or Model name property). Search filters persist through paging and selecting a different number of devices to display if there are more than the default number of devices found with the filter.

- 1 If wanted, click the Search Filter list and select a property. The default, Descriptive Columns is for all.
- 2 Type a keyword into the Search box. You may type only a partial keyword, IP address, etc. (TASK, or 31.143 for example).
- 3 With your cursor at the end of your entry, press the space bar.

The entry appears in a bubble near the Search box, which also shows the selected property used, and the list of devices is filtered to show just devices that match.

4 Enter another keyword or clear the search by clicking on the X in the bubble with the search term. You can also select a new filter and search term to refine the results further. You can enter up to three separate search terms.

**Note:** QuickSearch adds additional search terms as an "and" condition; i.e. if you type **TASK**, press the space bar, and then type **31.143** and press the space bar, it is the same as telling the search to find all devices that contain **TASK** and **31.143** in the device properties.

**Note:** If you have selected one of the properties to use in the Quick Search, remember to clear it, as well, by resetting the drop-down list selection to Descriptive Columns when done.

## Refresh

With one or more devices selected from Device list, click **Refresh** to update information displayed about selected device(s).

## **Reports: Configure and run reports**

NDM provides the ability to create report for devices and groups based on four reporting types. Users can add, edit, delete, enable, and disable scheduled reports. Within the selected reporting type, they can select devices or group, format, generation frequency, email recipients, report range parameters), and manually generate a scheduled report.

The report types are:

- Consumables
- Error counts Error totals for the last 30 days
- Device properties
- Device counters

Access reports that have been saved on the main Reports screen. You can sort the list on any column header, view details by clicking the information icon, search and filter the list. There are paging options as with other listings screens.

#### **Reports: Add scheduled report**

Notifications > Reports> Scheduled

Click Scheduled.

- 2 On the Scheduled Reports screen, click Add.
- **3** Fill in Report information.

Choose the Report template:

- Device Counters
- Device Properties
- Error total for last 30 days
- Consumable (Toner)

Choose the File format:

- HTML
- CSV
- PDF
- XML
- 4 If you want the report to be mailed directly to any recipient(s), enter their email address(es), clicking **+Add** after each addition.
- 5 When finished, click **Next**.
- 6 Set Report range:
  - Latest date
  - Last X days (enter number of days)
  - Current month
  - Previous month
  - Date range (set start and end dates)
- 7 Set Frequency:
  - On demand
  - On scheduled intervals (Daily, Weekly, Monthly)
  - At scheduled time (configure specific date and time)

### 8 Click Next.

9 You can select devices on the Source page from a device list, or a group list. Use checkboxes to select.

You can sort the list on any column header by clicking it or search for text in any of the visible columns.

### 10 Click Next.

**11** Review your settings on the Confirmation screen, and click **Finish**.

If you left the report as On Demand, you will need to click the checkbox by the name in Scheduled and then click **Generate**.

After the report has run, you can download or delete it on the main Reports screen.

If the report is scheduled to run, you can find the most current version on the same Reports screen.

#### **Reports: Delete scheduled report**

#### Notifications > Reports > Scheduled

- Click Scheduled Reports.
- 2 Click the check box(es) by the name of the report(s) to delete.
- 3 Click Delete.

#### **Reports: Edit scheduled report**

#### Notifications > Reports> Scheduled

Make changes to reports that have been configured on the Scheduled Reports page.

- 1 Click Scheduled Reports.
- 2 Click the check box by the name of the report to edit.
- 3 Click Edit.
- **4** Review settings and make changes (follow steps from Add report, step 3).

**Note:** If multiple devices had been selected, you will have to find and uncheck each one to remove it from the list for your revised report.

**5** Review your settings on the Confirmation screen, and click **Finish**.

#### **Reports: Enable/Disable report**

#### Notifications > Reports> Scheduled

This option lets you disable (or re-enable) scheduled reports. Disabled reports will not run on the selected schedule; nor can they be generated on demand.

- Click the checkbox(es) by the name of report(s) to be enabled or disabled.
- 2 Click **Enable Disable** and select either Enable or Disable from the drop-down choices.

The report(s) will have a disabled icon on the screen.

**Note:** This action permanently deletes the selected report(s) with no confirmation.

## **Restart a single device**

#### **Device Properties > Restart devices**

Restart individual devices from the Device Properties screen (click the hyperlinked Model name in the Device list.)

- 1 Click **Restart devices** from the Device Properties screen.
- 2 Click a radio button to select Device or Network restart. Device restart Restarts the selected devices Network restart – Restarts just the network interface for the selected device
- 3 Click Next.
- 4 Review the details and click Back (to make changes), Restart, or Cancel.

## **Restart multiple devices**

#### **Device Properties >Create Task > Restart devices**

You can restart one or more printing devices or device networks remotely.

- 1 Select multiple devices using check boxes or a group, click **Create Task**, and then **Restart devices**.
- 2 Review your selections.
  - If you selected multiple devices, you can make changes by clicking the checkbox(es) for devices to restart
  - If you started from a group the number of devices in the group will be displayed; you cannot make changes
- 3 Click Next.
- **4** Click a radio button to select Device or Network restart.
  - · Device Restarts the selected devices
  - Network Restarts only the network interface for the selected device

#### 5 Click Next.

- 6 Accept the default to run the restart now, configure the restart to run at a specified date and time, or configure event triggers for automated restarts. If you choose to run now:
- 7 Click **Next** on the Schedule screen.

If you want to set the Restart for a later date/time or configure event triggers:

8 Set up the schedule, using date/time or by configuring event triggers, and click **Next**.

The Task screen shows Name, Description and Receive notifications options.

- **9** Task name is automatically filled based on the following format: "Task MMddyyyy-HHmm." You may edit the task name, if wanted.
- **10** Enter a description, if wanted.
- **11** Click the check box by **Receive notifications** (unchecked by default) to get email when the task finishes.
- 12 Click Next.
- **13** Review task details, and click **Restart**. You can also cancel or click **Back** to make changes.

A Progress screen will appear, showing the percentage complete for each device. Closing the screen will not interrupt the tasks. When completed, each device will show the percentage completed and a status of Succeeded or Failed. Click Download results to get a .csv file with details about this task. Click **Close** to close the Progress screen.

You can also go to the Active Tasks tab to view progress, or the Scheduled Tasks tab to view, modify, enable, or disable scheduled tasks.

## **Send Data**

The Send Data feature allows you to send file and text commands to devices. Accessed through Multi-set Configurations, the feature allows sending data and PJL commands via text, file, or both. When using PJL commands, you must prepend the messages with the 0x1b hex string to specify the command start.

**Note:** Send Data only works through Configurations in the Create New scenario, you cannot use Replicate or Upload.

To use Send Data through Configurations, follow these steps:

- With one or more devices selected, click **Create task**, and then **Configurations**.
- 2 Click Create new, and then Next.
- 3 Click **Send Data** (you may select other operations at the same time), and then click **Next**.
- 4 For Transmission Method, select from three methods: Default TCP Port, Specified TCP Port, or IPPS (and provide the path).
- **5** On the Send Text tab, enter PJL commands with the command start hex string. Sample:

0x1b%-12345X@PJL JOB NAME="asd.aa"

@PJL SET JOBNAME="asd.aa"

@PJL SET HOLD=KUSERBOX @PJL SET KUSERBOXID="0001"

@PJL SET KUSERBOXPASSWORD="
{#FILE#}
0x1b%-12345X@PJL EOJ NAME="asd.aa"

- 6 Alternatively, click **Send File** to upload a text file of commands. You can drag and drop or browse to locate the tile, and then click **Upload File**.
- 7 On the Preview tab, review the Transmission Method, the Source (which will show either the file name or the text you entered) and the selected devices with status indicators (whether the device supports the operation).
- 8 When ready, click **Next**.
- **9** Set the job to run now or on a schedule and click **Next**.
- **10** Review options on the Task screen, and click **Next**.
- **11** On the Confirmation screen, click **Apply** to run the job.
- 12 Check the progress either by leaving the progress window open or looking for the task the Tasks tab.

## **SMTP**

Configure SMTP server settings for NDM to use when sending notification emails. A Test Email button provides a way to check the settings and connection.

## Smart Polling

Smart Polling collects specific information from all devices registered and discovered by NDM on a configurable schedule. It currently supports collection of the following information:

| Device Information | Includes host name, mac address, serial number,<br>system description, system location, capabilities,<br>firmware versions, application lists, other device<br>properties and settings |
|--------------------|----------------------------------------------------------------------------------------------------|
| Counters           | Includes all device counters (i.e. fax, printer, copier, letter, statement, etc.)                                                                                                    |
| Toner level        | Includes toner colors and their levels, capacities, and container names.                                                                                                    |
|                    |                                                                                                    |

- continued

## **Device Alerts** Includes all device error codes and their severities. Each of the four polling categories have a configurable

interval at which they are polled. After configuring polling, you can review the settings for individual devices on the Device Properties screen, in the Polling Intervals section.

You can set polling intervals for Device information, Toner level, and Counters to:

- 15 minutes
- 60 minutes
- 2 hours
- 6 hours
- 12 hours
- 24 hours

There are two additional intervals for Device alerts, in addition to the intervals provided for the other three categories, of 1 and 5 minutes. Longer intervals put less stress on the network and PC resources, but result in outdated information in NDM. Default intervals for each category are:

- Device Information 6 hours
- Device Alerts 5 minutes
- Counters 60 minutes
- Toner Level 60 minutes

The Smart Polling screen displays an estimate of the number of (polling) requests at the top of the page based on the interval selections and number of devices managed by NDM.

**Note:** If you want your notifications and task triggers to be more accurate, adjust the polling intervals to make them shorter. Expect polling delays when running heavy operations like firmware upgrade.

## **System Users**

You may create up to 10 NDM users to login and use the system. There are two users "roles:" User and Admin. The User role does not have privileges to manage system settings, and so does not see the System tab.

### System Users: Add users

System > System Settings > (NDM) Users

Click Add.

**Note:** If there are 10 users in the system already, the Add button will not be available.

2 Enter a Username (up to 64 characters).

3 Enter a Password that adheres to the password policy for the system (it will be displayed under the Password field).

If the password fails to meet any of the policy rules, that rule turns red to guide you.

- 4 Enter an Email address.
- 5 Select a Role (User or Admin).
- 6 Click Save.

The system shows the new user with Password expiration date and Password expiration status unpopulated. If your system has Reset password after initial login checked, the user will be forced to change the password the first time they login. After this initial login change, the system populates the two expiration fields.

#### System Users: Delete users

System > System Settings > (NDM) Users

- Go to the (NDM) User tab.
- 2 Select one or more users to delete using check boxes.
- 3 Click **Delete**, and then click **Yes** on the confirmation dialog.

#### System Users: Edit users

#### System > System Settings > (NDM) Users

- Go to the (NDM) User tab.
- Select the user to edit.
- 3 Click Edit.
- **4** Make changes as needed and click **Save**.

**Note:** If you change the User's password and the system has **Reset password after initial login** checked, the user will be forced to change their password again when they log in, and they may not reuse the last password.

**Note:** You cannot change the name and role of the default admin account (**Admin**).

#### System Users: Unlock users

#### System > System Settings > (NDM) Users

If a user has locked their account, they can wait until the timeout period expires (set on the **System > Security > Login/Logout tab**) or contact an Admin to reset.

- 1 Go to the User tab. Locked out users have a red lock symbol next to the username in the list.
- 2 Select one or more locked users using check boxes.
- 3 Click **Unlock**, and then click **Yes** on the confirmation dialog.

## Tasks

Tasks are composites of management operations and device information that provide the ability to remotely manage and collect information from devices in a network. Task views display actions or operations that are currently active, scheduled, or have been completed. Tasks are created in wizards from the Device list and Device Properties screens and show up in one of the Task views as soon as they are submitted. Individual tasks serve as operational templates. Run, modified, and re-run tasks on the same or a different schedule with the same or different device selection.

### Common features on the tasks tabs

Quick Search – A drop-down list next to the Search box provides a way to select one property (column) to use as a filter. Choices are:

- Descriptive columns (all columns)
- Name
- Serial number
- Description
- Operation type

Search filters apply to all tabs (Active, Scheduled, and Completed).

See Quick search for more detail.

**Sort** – Click on any column header to sort the entire list of tasks in ascending or descending alphabetic order. The sort applies across paging selections. The default sort is different for each Tasks tab:

- Active uses Start time
- Scheduled uses Time created
- Completed uses End time

Add/Remove Columns – As with the **Devices** tabs, there is an option to add/remove columns from the view. Click the + icon and check boxes on the list to add or remove columns. (Appears only when there are tasks to display.)

**Details** – The right-most column has info icons to click for detailed information about each task. The details screens vary depending on the task tab. (Appears only when there are tasks to display.)

#### Active tasks

Shows tasks that are currently running. Columns on the Active tab:

- Selection check boxes (if there is data displayed)
- Name
- · Operation type

- Serial number of the device (if only one, the group name if a group was used, or a count of the number of devices affected by the task)
- Model name
- IP address
- Description
- · Created by
- · Time created
- Start time
- · Progress
- · Time remaining
- Column selection drop-down list and info icons are in the right-most column (if there are active tasks displayed)

Actions you can take on the Active tasks tab: Cancel a task in progress.

#### Scheduled tasks

#### Tasks > Scheduled

Shows scheduled tasks (not yet run). Columns on the Scheduled tab:

- Selection check boxes
- Enable/disable icons
- Name
- · Operation type
- Serial number of the device (if only one, the group name if a group was used, or a count of the number of devices affected by the task)
- Model name
- IP address
- Description
- · Created by
- · Schedule
- · Time created
- Scheduled time for the task to begin or event trigger that will start the task
- · Column selection drop-down list and info icons are in the right-most column

Actions you can take on the Scheduled tasks tab: Modify, Delete, Enable, and Disable.

Modifying a task will take you through the same screens and steps as creating the task and set the task to **Enabled** when done.

To delete a scheduled task, select one or more tasks using the check boxes in the first column and click **Delete** to remove them from the list. Confirm in the pop-up dialog box.

You can enable or disable scheduled tasks in two ways:

- Select one or more tasks using the check boxes in the first column and then click the **Enable** or **Disable** button as needed. While you can select multiple tasks this way, they must all be in the same state, or the buttons will be unavailable.
- Click the icon in the second column to toggle between enabled and disabled.

Either method for enabling or disabling scheduled tasks will pop up a confirmation box before completing the action.

**Note:** NDM comes with three pre-configured "sample" Scheduled tasks (Set Sleep Timer, Enable EnhancedWSD, and Enable EcoPrint). Modify or delete these as needed.

## **Completed tasks**

#### Tasks > Completed

Shows canceled or completed tasks. Columns on the completed tasks page:

- Selection check boxes
- Name
- · Operation type
- Serial number of the device (if only one, the group name if a group was used, or a count of the number of devices affected by the task)
- Model name
- IP address
- · Description
- · Created by
- Schedule
- Time created
- · Start time
- · End time
- Result (Succeeded or Failed; a task is marked as failed if at least one operation on one device has failed)
- Column selection drop-down list and info icons are in the right-most column

The info icon in the last column brings up the task summary screen, showing details about the task:

- Task name
- Task status
- Number of devices
- Number successful
- · Number failed
- Operation type
- · Start time
- End time
- Date created
- Created by
- · A list of the devices with individual status notations

A drop-down list at the top of the task summary screen shows a list of the devices affected by the task. Click on each device to see more detail about the task.

A Download option at the bottom of the task details screen lets you download a .csv file with the task details for one or all devices.

Actions you can take on the Completed tasks tab: Retry or Delete a completed task.

### **Create tasks**

You can create tasks for one device, multiple devices (using the checkboxes), or entire groups (select a group and do not check any individual devices) on the Device list page. Configure a task to run immediately, at a scheduled future date and time, or triggered by selected NDM events. Select tasks from the Create task drop-down list:

- · Restart devices
- Firmware upgrade
- · Device settings
- Configurations (configure multiple operations to run as a single task)

See sections about each task for detailed information about configuration.

### **Event triggers**

NDM uses the following events as triggers for running tasks:

| Alert detected           | Select from the following alert types:                                                                 |
|--------------------------|----------------------------------------------------------------------------------------------------|
|                          | • Paper jam                                                                                            |
|                          | Cover is opened                                                                                        |
|                          | Toner is low                                                                                           |
|                          | Toner is empty                                                                                         |
|                          | Low paper                                                                                              |
|                          | No paper                                                                                               |
|                          | Waste toner is almost full                                                                             |
|                          | Waste toner is full                                                                                    |
|                          | Call for service                                                                                       |
|                          | MK change                                                                                              |
| Counter reached          | Set a threshold for total of: pages, b/w, color, single color, printed, scanned, or total copier pages |
| Firmware version becomes | Select the type of Firmware and set a version on which to trigger:                                     |
|                          | System                                                                                                 |
|                          | Scanner                                                                                                |
|                          | Fax port 1                                                                                             |
|                          | Fax port 2                                                                                             |
|                          | Panel                                                                                                  |
|                          | • NIC                                                                                                  |
|                          | • Browser                                                                                              |
|                          | Engine                                                                                                 |

— continued

#### **Toner level reached**

Select black, magenta, cyan, or yellow and set a level number (0-100)

After selecting the event to use as a trigger, select the trigger conditions. Choices are:

- · On every occurrence
- After number of occurrences: the event occurs X times in a day (applies only to alerts)
- After event remains unresolved for X: select a number of hours or days (applies only to alerts)

#### **Pre-defined tasks**

The Scheduled Tasks screen shows the three pre-defined NDM sample tasks:

- Enable Eco Print.
- 2 Enable Enhanced WSD.
- 3 Set Sleep Timer.

The first two tasks are triggered when any new device is discovered, and can be enabled or disabled. Set Sleep Timer is a scheduled task. The target device group for pre-defined tasks is All devices. You may keep, modify, or delete these sample tasks as needed.

## **Tasks: Detail screens**

Each tab of the Tasks tab offers detailed views of selected tasks. Access details by clicking the info (double-arrow) icon for the task.

#### Active task detail screen

The Active tab detail screen shows the progress of each operation within the task. NDM calculates the operation's progress based on how many of the selected devices have completed or failed the specific operation. A pull-down menu by the task description reveals a list of all devices with individual progress bars, or you can drop-down the top Details list and select a device to view. This will show all tasks that are running on the device (in a Multi-set configuration).

#### Scheduled task detail screen

The Scheduled tab details shows basic task details, schedule parameters, conflicts with existing tasks, and included devices. The drop-down list at the top will give you a look at individual devices and actions configured in the task (if multiple selections). If a group was used for the tasks, you'll see only the total number of devices.

#### Completed task detail screen

The Completed tab details shows basic task details, start and end times, and included devices with status. The drop-down list at the top will give you a look at individual devices, actions configured in the task (if multiple selections), and a brief description in the event of task failure.

From the Completed detail screen, you can download a .csv file with task results for either individual or all devices.

## Tasks: Retry completed tasks

#### Tasks > Completed

- Select a single task on the Completed tasks tab, by checking the box.
- 2 Click Retry.
- 3 Depending on the type of task, go through detail screens to adjust settings for the original task.
- 4 You can let the retried task run immediately or configure a schedule, you can also reset automatic retry options on the Schedule screen.

## **Tasks: Scheduling**

For most tasks run on single or multiple devices, Multi-set configurations or groups, you have the option to run the task immediately, schedule it to run at a specified date and time, or configure it to run when a selected event occurs. The Schedule page in the task creation sequence also give you the ability to configure automatic retries in the event the task fails. To configure the Schedule for tasks, follow these steps:

- 1 To run a task immediately with no other configuration or retries, accept the default of Now and click Next.
- 2 To schedule to run at a specified date and time, click Later. (See Tasks: Scheduling for later run)
- **3** Configure event triggers (see Event Triggers for details on all choices).
- 4 Configure retries by clicking the check box by **Enable**, and setting an interval (from 1 to 120 minute) and number of retry attempts (1 to 5).
- 5 When you have set the schedule options as needed, click **Next**.
- 6 Accept the default task name or enter a new one, click **Next**.
- 7 Review selections on the Confirm details page.

#### Tasks: Scheduling for later run

When scheduling a task to run, the main choices are Later and On event (see Event Triggers). Later scheduling offers the following options:

Once

Select a future date and time for a single run of the task

Daily

Set a time for the task to run every day

Weekly

Set a time and select one or more days of the week for running the task. Remove individually selected days by clicking the **X** for each.

Monthly

Set a time and select the day of the month to run the task. Day choices are 1 through 31 or "Last day of the month."

## Tasks: Select multiple devices for tasks

There are several ways to select devices for use with tasks. For performing a task on a single device, go to the Device Properties screen for the device and start the task from there.

NDM supports listings for all discoverable devices on your network, but not all NDM tasks will work on all listed devices. If a group of devices is selected for a set of tasks and some tasks are not compatible for certain devices in the group, the incompatible tasks will have a "failed" status.

### Using check boxes

- From Device list or any group, click the check boxes by individual devices
- From Device list or any group, click the "check all" box (top of the check box column)

This action selects all devices on the current page. Devices on other pages are not checked.

When working with a single device, incompatible tasks will be grayed out/unavailable. With multiple devices selected, depending on the feature, all tasks will be available, but task results will show "fail" for the devices that are incompatible with the task.

When you select a task, the first screen shows the selected device(s) with check boxes to confirm your selections. You may uncheck individual devices here to remove them from the task.

### Using device groups

Select a Device group (or the default All devices group), leave all check boxes empty, and select a task from the Create task menu. The first screen will show the number of devices in the group and you can proceed with configuring and running the task. If, however, there are members of the group that are incompatible with the selected task, the task will still run, but fail on the individual devices. You can review the overall status of the task from the **Tasks** > **Completed** tab and get details about individual devices from the task info screens.

### **KYOCERA** Document Solutions America, Inc.

### Headquarters

225 Sand Road, Fairfield, New Jersey 07004-0008, USA Phone: +1-973-808-8444 Fax: +1-973-882-6000

### Latin America

8240 NW 52nd Terrace Dawson Building, Suite 100 Miami, Florida 33166, USA Phone: +1-305-421-6640 Fax: +1-305-421-6666

### KYOCERA Document Solutions Canada, Ltd.

6120 Kestrel Rd., Mississauga, ON L5T 1S8, Canada Phone: +1-905-670-4425 Fax: +1-905-670-8116

## **KYOCERA** Document Solutions

### Mexico, S.A. de C.V.

Calle Arquimedes No. 130, 4 Piso, Colonia Polanco Chapultepec, Delegacion Miguel Hidalgo, Distrito Federal, C.P. 11560, México Phone: +52-555-383-2741 Fax: +52-555-383-7804

## KYOCERA Document Solutions Brazil, Ltda.

Alameda África, 545, Pólo Empresarial Consbrás, Tamboré, Santana de Parnaíba, State of São Paulo, CEP 06543-306, Brazil Phone: +55-11-2424-5353 Fax: +55-11-2424-5304

## **KYOCERA** Document Solutions Chile SpA

Jose Ananias 505, Macul. Santiago, Chile Phone: +562-2350-7000 Fax: +562-2350-7150

### KYOCERA Document Solutions Australia Pty. Ltd.

Level 3, 6-10 Talavera Road North Ryde N.S.W, 2113, Australia Phone: +61-2-9888-9999 Fax: +61-2-9888-9588

## **KYOCERA** Document Solutions

New Zealand Ltd. Ground Floor, 19 Byron Avenue, Takapuna, Auckland, New Zealand Phone: +64-9-415-4517 Fax: +64-9-415-4597

## **KYOCERA Document Solutions Asia Limited**

13/F.,Mita Centre, 552-566, Castle Peak Road Tsuen Wan, New Territories, Hong Kong Phone: +852-2496-5678 Fax: +852-2610-2063

## **KYOCERA** Document Solutions

## (China) Corporation

8F, No. 288 Nanjing Road West, Huangpu District, Shanghai,200003, China Phone: +86-21-5301-1777 Fax: +86-21-5302-8300

## **KYOCERA** Document Solutions

(Thailand) Corp., Ltd.

335 Ratchadapisek Road, Wongsawang, Bangsue, Bangkok 10800, Thailand Phone: +66-2-586-0333 Fax: +66-2-586-0278

### KYOCERA Document Solutions Singapore Pte. Ltd.

12 Tai Seng Street #04-01A, Luxasia Building, Singapore 534118 Phone: +65-6741-8733 Fax: +65-6748-3788

## KYOCERA Document Solutions Hong Kong Limited

16/F.,Mita Centre, 552-566, Castle Peak Road Tsuen Wan, New Territories, Hong Kong Phone: +852-3582-4000 Fax: +852-3185-1399

## **KYOCERA** Document Solutions

## **Taiwan Corporation**

6F., No.37, Sec. 3, Minquan E. Rd., Zhongshan Dist., Taipei 104, Taiwan R.O.C. Phone: +886-2-2507-6709 Fax: +886-2-2507-8432

## KYOCERA Document Solutions Korea Co., Ltd.

#10F Daewoo Foundation Bldg 18, Toegye-ro, Jung-gu, Seoul, Korea Phone: +822-6933-4050 Fax: +822-747-0084

## **KYOCERA** Document Solutions

## India Private Limited

Second Floor, Centrum Plaza, Golf Course Road, Sector-53, Gurgaon, Haryana 122002, India Phone: +91-0124-4671000 Fax: +91-0124-4671001

### **KYOCERA** Document Solutions Europe B.V.

Bloemlaan 4, 2132 NP Hoofddorp, The Netherlands Phone: +31-20-654-0000 Fax: +31-20-653-1256

### **KYOCERA** Document Solutions Nederland B.V.

Beechavenue 25, 1119 RA Schiphol-Rijk, The Netherlands Phone: +31-20-5877200 Fax: +31-20-5877260

## **KYOCERA Document Solutions (U.K.) Limited**

Eldon Court, 75-77 London Road, Reading, Berkshire RG1 5BS, United Kingdom Phone: +44-118-931-1500 Fax: +44-118-931-1108

## **KYOCERA** Document Solutions Italia S.p.A.

Via Monfalcone 15, 20132, Milano, Italy, Phone: +39-02-921791 Fax: +39-02-92179-600

## **KYOCERA** Document Solutions Belgium N.V.

Sint-Martinusweg 199-201 1930 Zaventem, Belgium Phone: +32-2-7209270 Fax: +32-2-7208748

### **KYOCERA** Document Solutions France S.A.S.

Espace Technologique de St Aubin Route de l'Orme 91195 Gif-sur-Yvette CEDEX, France Phone: +33-1-69852600 Fax: +33-1-69853409

## KYOCERA Document Solutions Espana, S.A.

Edificio Kyocera, Avda. de Manacor No.2, 28290 Las Matas (Madrid), Spain Phone: +34-91-6318392 Fax: +34-91-6318219

## **KYOCERA** Document Solutions Finland Oy

Atomitie 5C, 00370 Helsinki, Finland Phone: +358-9-47805200 Fax: +358-9-47805212

## **KYOCERA** Document Solutions

## Europe B.V., Amsterdam (NL) Zürich Branch

Hohlstrasse 614, 8048 Zürich, Switzerland Phone: +41-44-9084949 Fax: +41-44-9084950

# KYOCERA Bilgitas Document Solutions Turkey A.S.

Gülbahar Mahallesi Otello Kamil Sk. No:6 Mecidiyeköy 34394 Şişli İstanbul, Turkey Phone: +90-212-356-7000 Fax: +90-212-356-6725

## **KYOCERA Document Solutions**

## Deutschland GmbH

Otto-Hahn-Strasse 12, 40670 Meerbusch, Germany Phone: +49-2159-9180 Fax: +49-2159-918100

## **KYOCERA** Document Solutions Austria GmbH

Wienerbergstraße 11, Turm A, 18. OG, 1100 Wien, Austria Phone: +43-1-863380 Fax: +43-1-86338-400

## **KYOCERA Document Solutions Nordic AB**

Esbogatan 16B 164 75 Kista, Sweden Phone: +46-8-546-550-00 Fax: +46-8-546-550-10

## **KYOCERA Document Solutions Norge Nuf**

Olaf Helsetsv. 6, 0619 Oslo, Norway Phone: +47-22-62-73-00 Fax: +47-22-62-72-00

## **KYOCERA** Document Solutions Danmark A/S

Ejby Industrivej 60, DK-2600 Glostrup, Denmark Phone: +45-70223880 Fax: +45-45765850

## **KYOCERA** Document Solutions Portugal Lda.

Rua do Centro Cultural, 41 (Alvalade) 1700-106 Lisboa, Portugal Phone: +351-21-843-6780 Fax: +351-21-849-3312

## **KYOCERA Document Solutions**

### South Africa (Pty) Ltd.

KYOCERA House, Hertford Office Park, 90 Bekker Road (Cnr. Allandale), Midrand, South Africa Phone: +27-11-540-2600 Fax: +27-11-466-3050

### **KYOCERA** Document Solutions Russia LLC.

Building 2, 51/4, Schepkina St., 129110, Moscow, Russia Phone: +7(495)741-0004 Fax: +7(495)741-0018

### **KYOCERA** Document Solutions Middle East

Dubai Internet City, Bldg. 17, Office 157 P.O. Box 500817, Dubai, United Arab Emirates Phone: +971-04-433-0412

## **KYOCERA** Document Solutions Inc.

2-28, 1-chome, Tamatsukuri, Chuo-ku Osaka 540-8585, Japan Phone: +81-6-6764-3555 http://www.kyoceradocumentsolutions.com

KYOCERA is a trademark of KYOCERA Corporation